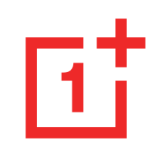

# OnePlus Nord 2 5G Felhaszn ál ái k ézik önyv

A szoftverfrissítések következtében előfordulhat, hogy az Ön élménye a szoftveres felülettel kapcsolatban (ide értve többek között a szoftverfunkciókat, a felhasználói felületeket és az interakciós élményeket) eltérhet a jelen kézikönyvben bemutatott felülettől. A szoftveres felület változhat.

# Tartalomjegyz &

| BEVEZETÉS                                 | 8  |
|-------------------------------------------|----|
| AZ ESZKÖZ BEÁLL ÍTÁSA                     | 10 |
| A SIM-KÁRTYA BEHELYEZÉSE                  | 10 |
| A ONEPLUS NORD 2 5G ELIND ÍFÁSA           | 10 |
| BEÁLL ÍTÁSI VARÁZSLÓ                      | 10 |
| AKKUMULÁTOR ÉS TÖLTÉS                     | 11 |
| FIZIKAI GOMBOK                            | 13 |
| ADATOK ÁTVITELE A ONEPLUS NORD 2 5G-BE    | 15 |
| BEVEZETÉS                                 | 17 |
| Alapvető kézmozdulatok                    |    |
| ALKALMAZÁSOK TELEP ÍFÉSE ÉS ELTÁVOL ÍFÁSA | 19 |

| KEZDŐKÉPERNYŐ                     | 22 |
|-----------------------------------|----|
| ÉRTES ÍTÉS                        | 26 |
| GOOGLE ASSZISZTENS                | 29 |
| BEÁLL ÍFÁSOK                      |    |
| SIM KÁRTYA ÉS MOBILADAT-KAPCSOLAT | 32 |
| ÁLTALÁNOS BEÁLL ÍFÁSOK            | 32 |
| Adathasználat                     | 32 |
| SPECIÁLIS BEÁLL ÍTÁSOK            | 33 |
| WI-FI                             | 33 |
| CSATLAKOZÁS WI-FI-HEZ             | 33 |
| SPECIÁLIS BEÁLL ÍTÁSOK            | 34 |
| BLUETOOTH                         | 35 |
| KAPCSOLAT ÉS MEGOSZTÁS            |    |

| Repülő üzemmód              | Kijelző és fényerő43           |
|-----------------------------|--------------------------------|
| SZEMÉLYES HOTSPOT           | HANG ÉS REZGÉS45               |
| USB INTERNETMEGOSZTÁS       | Hangerő                        |
| BLUETOOTH INTERNETMEGOSZTÁS | Csengőhang47                   |
| NFC                         | ÉRTES ÍFÉSI HANG47             |
| KOPPINTÁS ÉS FIZETÉS        | ÉRTES ÍFÉSEK ÉS ÁLLAPOTSOR48   |
| Képernyőtükrözés            | ÉRTES ÍFÉSEK KEZELÉSE          |
| NYOMTATÁS                   | Állapotsor                     |
| <b>VPN</b>                  | Jelszó és biometria50          |
| <b>PRIVÁT DNS</b>           | ADATVÉDELEM                    |
| <b>ANDROID AUTO</b>         | ENGEDÉLYKEZELŐ                 |
| TESTRESZABÁSOK              | Adatvédelem                    |
| Környezeti kijelző 42       | ESZKÖZAZONOS ÍFÓ ÉS HIRDETÉSEK |

| JELSZAVAK MEGJELEN ÍTÉSE                          | TÁRHELY                             | .65 |
|---------------------------------------------------|-------------------------------------|-----|
| BIZTONSÁG                                         | TOVÁBBI BEÁLL ÍTÁSOK                | .65 |
| HELY                                              | NYELV ÉS RÉGIÓ                      | 65  |
| Kényelmi eszközök 56                              | DÁTUM ÉS IDŐ                        | 66  |
| NAVIGÁCIÓ                                         | BILLENTYŰZET ÉS BEVITELI MÓD        | 66  |
| KÉZMOZDULATOK ÉS MOZGÁS                           | Kisegítő lehetőségek                | 67  |
| BEKAPCSOLÓ GOMB                                   | SIM-kártya alkalmazások             | 71  |
| KATTINTSON DUPLÁN A BEKAPCSOLÓ GOMBRA             | OTG-KAPCSOLAT                       | 71  |
| NYOMJA MEG ÉS TARTSA LENYOMVA A BEKAPCSOLÓ GOMBOT | BIZTONSÁGI MENTÉS ÉS VISSZAÁLL ÍTÁS | 71  |
| AKKUMULÁTOR                                       | Felhasználók és fiókok              | .72 |
| DIGITÁLIS JÓLÉT ÉS SZÜLŐI FELÜGYELET61            | TÖBB FELHASZNÁLÓ                    | 72  |
| Alkalmazáskezelés                                 | A TELEFON NÉVJEGYE                  | .72 |
| MEGJELEN ÍFÉS MÁS ALKALMAZÁSOK FÖLÖTT             | TIPPEK ÉS TÁMOGATÁS                 | .74 |

| ALKALMAZÁSOK         | ZEN MODE                               | .90 |
|----------------------|----------------------------------------|-----|
| <b>Telefon</b>       | CLONE PHONE                            | .91 |
| NÉVJEGYEK            | GOOGLE APPS                            | .92 |
| Fájlkezelő           | SPECIÁLIS                              | 95  |
| ÜZENETEK             | ÁLTALÁNOS                              | .96 |
| IDŐJÁRÁS             | NE ZAVARJANAK                          | .96 |
| SZÁMOLÓGÉP           | TELJES ÍFMÉNYJAV ÍFÁS                  | .97 |
| HANGRÖGZÍTŐ          | EGYÉB                                  | .97 |
| Jegyzetek alkalmazás | NE ZAVARJANAK                          | .98 |
| KAMERA               | KÉPERNYŐTÜKRÖZÉS                       | .98 |
| Fénykép              | ÜTEMEZETT BE- ÉS KIKAPCSOLÁS           | .99 |
| VIDEÓ                | Alkalmazás klónozása1                  | 100 |
| GALÉRIA              | Megjelen írés más alkalmazások fölött1 | 100 |

| REJTETT TERÜLET                                                    | 01  |
|--------------------------------------------------------------------|-----|
| ÚJRAIND ÍFÁS, FRISS ÍFÉS, BIZTONSÁGI MENTÉS,                       |     |
| VISSZAÁLL ÍFÁS 10                                                  | 02  |
| ÚJRAIND ÍTÁS VAGY KÉNYSZER ÍFETT ÚJRAIND ÍTÁS10                    | 03  |
| Rendszerfriss ír ések10                                            | 03  |
| BIZTONSÁGI MENTÉS ÉS VISSZAÁLL ÍFÁS10                              | 04  |
| BIZTONSÁGI MENTÉS ÉS VISSZAÁLL ÍTÁS A CLONE PHONE SEG ÍTSÉGÉVEL 1  | .04 |
| BIZTONSÁGI MENTÉS ÉS VISSZAÁLL ÍTÁS A GOOGLE DRIVE SEG ÍTSÉGÉVEL 1 | .04 |
| GYÁRI VISSZAÁLL ÍTÁS                                               | 05  |
| KISEGÍTŐ LEHETŐSÉGEK 10                                            | )6  |
| <b>NAGY</b> ÍrÁs1                                                  | 07  |
| A BEKAPCS. GOMB MEGSZAK ÍFJA A H ÍVÁST 1                           | 07  |
| Sz ńinvertálás1                                                    | 08  |

| SZ ŃKORREKCIÓ                                      | 108 |
|----------------------------------------------------|-----|
| NAGY KONTRASZTÚ SZÖVEG                             | 108 |
| BIZTONSÁGI INFORMÁCIÓK                             | 109 |
| JOGI KÖZLEMÉNY                                     | 110 |
| NYILATKOZAT                                        | 110 |
| VÉDJEGYEK ÉS ENGEDÉLYEK                            | 111 |
| ADATVÉDELMI SZABÁLYZAT                             | 111 |
| SZABÁLYOZÁSSAL KAPCSOLATOS INFORMÁCIÓK             | 112 |
| Az eszköz használatával kapcsolatos óvintézkedések | 112 |
| ÁLTALÁNOS BIZTONSÁGI INFORMÁCIÓK                   | 112 |
| AZ AKKUMULÁTOR BIZTONSÁGA                          | 116 |
| BIZTONSÁGOS TÖLTÉS                                 | 117 |
| BIZTONSÁGOS VEZETÉS                                | 119 |

| Egészségügyi információk 120                        | India szabályozási megfelelés127                       |
|-----------------------------------------------------|--------------------------------------------------------|
| Lézerbiztonsági nyilatkozat                         | ÚJRAHASZNOS ÍFÁSI KEZDEMÉNYEZÉSEK (INDIA)127           |
| SZABÁLYOZÁSI C ÍMKE INFORMÁCIÓK (HA TÁMOGATOTT) 121 | RF-KITETTSÉGI INFORMÁCIÓ (SAR)128                      |
| EU/ UK SZABÁLYOZÁSI MEGFELELÉS 121                  | Nyelvek és bevitel                                     |
| CE NYILATKOZAT 121                                  | Kezelés és karbantartás130                             |
| UK NYILATKOZAT                                      | OnePlus eszköz garancia információk131                 |
| RF-kitettségi információ (SAR) 122                  | A KORLÁTOZOTT GARANCIA NEM VONATKOZIK132               |
| 2,4 GHz-es sáv korlátozásai                         | Visszatér ífési szabályzat (kizárólag Észak-Amerika és |
| 5 GHz-es sáv korlátozásai                           | EURÓPA)134                                             |
| Frekvenciasáv és teljes ítmény                      | Szerviz és támogatás136                                |
| A JELEN TERMÉK MEGFELELŐ ÁRTALMATLANÍTÁSA 125       |                                                        |
| RoHS-megfelelőség                                   |                                                        |
| ERP megfelelőség 126                                |                                                        |

# **Bevezet és**

Ismerje meg és kezdje el használni eszközét.

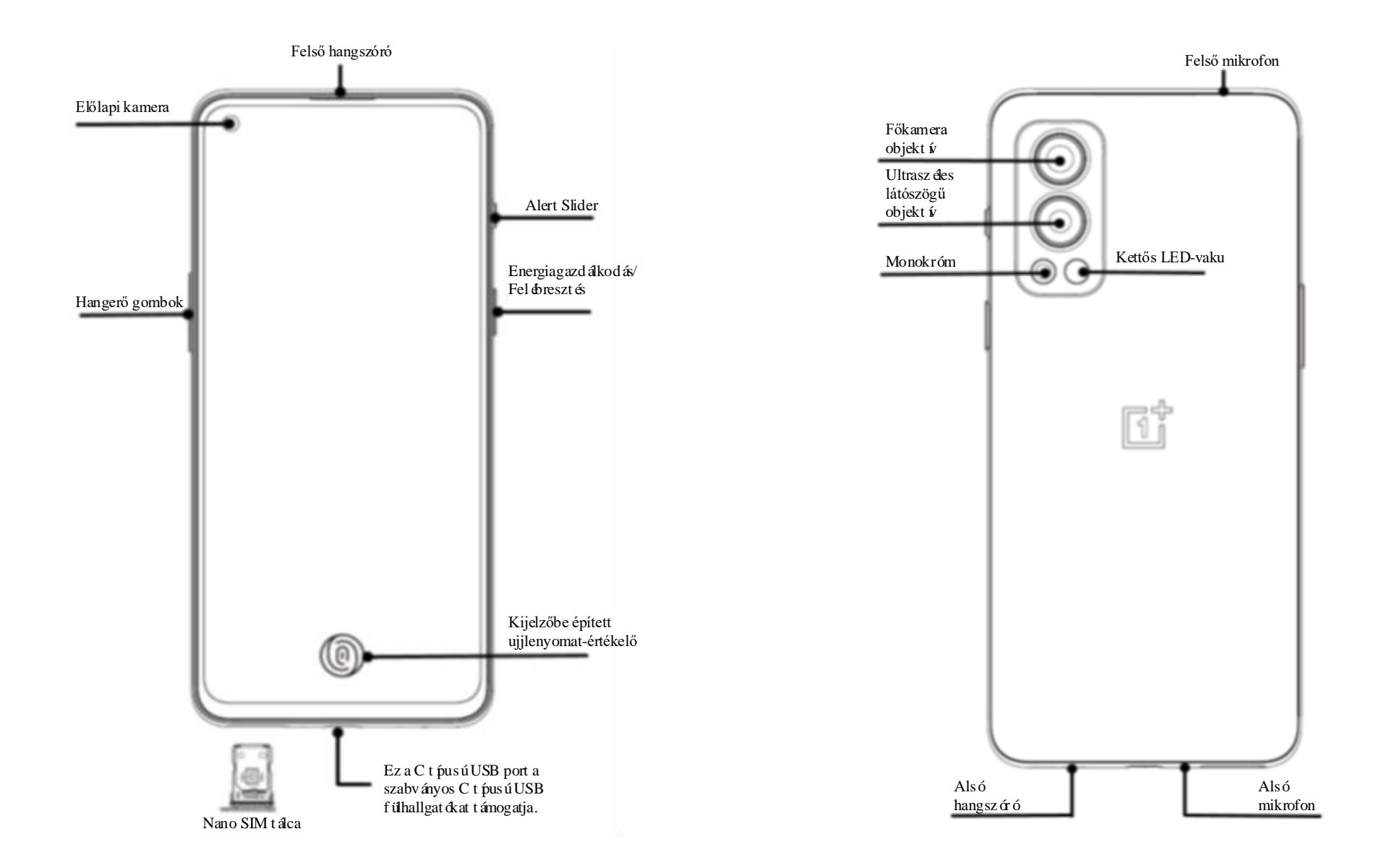

# Az eszk öz be áll f ása

### A SIM-k ártya behelyez ése

- Helyezze be a SIM-k ártya tart ój án tal álhat ó apró nyílásba a SIM tálca kilökőt. Határozottan nyomja be a nyílásba a kilökőt, hogy ezzel kinyomja a SIM-k ártya tálc áj át.
- 2. Óvatosan húzza ki a SIM-kártya tálcát a ny ľásából.
- 3. Helyezze a SIM-k árty át a SIM-k ártya t álc ára.
- 4. Tolja vissza a SIM-k ártya tálc át az eszközébe.

\* Haszn álja az eredeti Nano SIM-k árty át. A nem eredeti k árty ák k árt okozhatnak.

## A OnePlus Nord 2 5G elind f ása

A telefon elind f ás ához nyomja be és tartsa lenyomva a **Bekapcsol ó** gombot p ár m ásodpercig. Ha nem kapcsol be a telefon, előfordulhat, hogy fel kell töltenie.

# Be áll f ási var ázsló

A telefon első elindításakor (illetve gyári vissza áll f ás eset én) a **Be áll f ási var ázsl ó** lehetővé teszi az összes funkci ó testreszab ás át, ide értve a nyelvet, a szoftver gombokat, a k ézmozdulatokat,

az ujjlenyomatos felold ást és az egy éb funkci ókat is. Ha szeretné ezeket később még módosítani, azt a telefon beállítását követően a Beállítások alkalmaz ás seg ís ég ével teheti meg.

### Akkumul átor és tölt és

Az első kézhezvétel alkalmával fel kell töltenie a telefont, illetve akkor is, ha már hosszabb ideje nem használta.

#### Biztons ági inform áci ók

 Az Ön biztons ága érdek ében, illetve az eszközt ért k ár elker ül ése érdek ében, kiz árólag a hivatalos töltőt és USB kábelt haszn álja. 2. A OnePlus Nord 2 5G C t pusú USB kábelt támogat.

- 3. Az energiapazarl ás elker ül ése érdek ében a tölt és befejezését követően húzza ki a töltőt.
- 4. Tölt és közben ne tegyen semmit se a telefonj ára.

#### Az akkumul átor felt ölt ése

- 1. Csatlakoztassa az USB k ábelt az adapterhez.
- 2. Csatlakoztassa az USB kábelt a telefon USB portjába.
- 3. Csatlakoztassa az adaptert egy konnektorba.
- 4. A töltést követően csatlakoztassa le az USB

kábelt a telefonról, illetve csatlakoztassa le az adaptert a konnektorról.

# Energiatakar ékoss ág és az akkumul átor üzemidej ének meghosszabb f ása

Az al ábbiak seg ís ég ével cs ökkentheti az energiafogyaszt ást:

- 1. Kapcsolja ki a képernyőt, amikor épp nem használja az eszközt.
- 2. Kapcsolja be az **Energiatakar ékos** módot, ha az akkumul átor töltötts ége alacsony.
- 3. Tiltsa le a Bluetooth-ot és a Wi-Fi-t, ha nem használja őket.

- 4. A Beállítások menüben csökkentse a képernyő fényerejét, illetve rövid íse le az elalváshoz szükséges időt.
- 5. Törölje le a nem haszn ált alkalmaz ásokat.

#### Warp charge 65

Ha a OnePlus töltőt és USB kábelt használja a tölt éshez, biztons ágosan (10V/6,5A) és gyorsan tudja felt ölteni a telefonj át.

Ajánlott használati hőmérsékleti tartomány: 15°C és 35 ℃ köz ött.

#### Fizikai gombok

#### **Bekapcsol ó gomb**

- A bekapcsoló gomb a telefon jobb oldalán található.
- Kikapcsolt állapotban nyomja meg és tartsa lenyomva a bekapcsoló gombot, hogy bekapcsolja a telefont.
- Bekapcsolt állapotban nyomja be és tartsa lenyomva a bekapcsoló gombot, ha v észhelyzetben van / ki szeretn é kapcsolni / újra szeretn é ind fani a telefont.

- A kikapcsol áshoz nyomja meg egyszerre a bekapcsoló és a hangerő növelése gombokat.
- Nyomja meg a bekapcsolás gombot a képernyő be- és kikapcsol ás ához.

#### Hangerő gomb

A hangerő gomb a telefon bal oldalán található.

- Zene vagy vide ó lej átsz ása sor án nyomja meg a hangerő gombot a média hangerejének be áll f ás ához.
- A h ív ás hangerej ének m ódos f ás ához nyomja meg hívás közben a hangerő gombot.
- Bejövő hívás esetén nyomja meg a hangerő gombot a csengőhang némításához.

#### **Alert Slider**

Az Alert Slider a telefon jobb oldal án tal álhat ó.

Az Alert Slider be- és kikapcsol ás ával ál fhatja be a rendszer csengőhangjának állapotát (**N éma, Rezg és, Csenget és**).

- Néma: A h ívások és értes fések ném fásra kerülnek, rezgés nélkül, az ébresztők kivétel ével.
- Rezgés: A h ívások és értes fések ném fásra kerülnek, az ébresztők kivételével.
- Csenget és: A hívások, ébresztők és értesítések a megszokott módon működnek.

MEGJEGYZÉS: Ha a telefon **Ne zavarjanak** módban van, a rendszer kikapcsolja a csengőhangot és a rezgést is.

#### Gyorsbillentyűk

A gyorsbillentyűk segítségével gyorsműveleteket tud végrehajtani.

- Az eszköz kikapcsol ás ához nyomja meg egyszerre és tartsa lenyomva a bekapcsol ó és a hangerő növelése gombokat.
- Képernyőkép készítéséhez nyomja meg egyszerre és tartsa lenyomva a bekapcsol ó és a hangerő csökkentése gombokat.

- Az eszköz kikapcsolását követően nyomja meg egyszerre a bekapcsoló és a hangerő cs ökkent ése gombokat a helyre áll f ás üzemm ód el ér és éhez.
- Kényszer fett kikapcsol áshoz tartsa 10 m ásodpercig lenyomva a bekapcsol ó és a hangerő növelése gombokat.

# Adatok átvitele a OnePlus Nord 2

#### 5G-be

A Clone Phone gyorsan áttelep fi az összes adat át a régi eszközéről az új OnePlus eszközére, bele értve a n évjegyeket, az üzeneteket és a fot ókat. Ha a r égi eszk öze rendelkezik OnePlus Switchcsel, a Clone Phone let ölt és éhez be kell szkennelnie az új QR-k ódot.

Ha a régi eszköze egy OnePlus vagy egyéb Androidos eszköz:

 Nyissa meg a Clone Phone alkalmaz ást.
 V álassza ki a R égi telefon vagyok opci ót, majd v álassza ki a r égi telefon t pus át.

Kövesse az új telefon képernyőjén látható utas f ásokat. Töltse le és telep fse a Clone Phone alkalmaz ást a r égi telefonj ára.

2. Koppintson az új telefonján a Folytatás lehetőségre.

- 3. Nyissa meg a régi telefonján a Clone Phone alkalmazást, válassza ki a Régi telefon vagyok opciót és olvassa be az új telefonján lévő QR-kódot a két telefon összekapcsolásához.
- 4. Miut án összekapcsolta a k ét telefont, v álassza ki a r égi telefonj ár ól az áttelep feni k ív ánt adatokat. Koppintson a kezd éshez. Majd v árjon, ameddig be nem fejeződik az áttelepítés.

Ha a r égi eszk öze egy iPhone:

- 1. Szinkroniz álja az iOS eszközének adatait az iCloud-ba.
- 2. Nyissa meg a Clone Phone alkalmaz ást.

- 3. V álassza ki az Új telefon vagyok opci ót, majd koppintson az iPhone lehetőségre.
- 4. Jelentkezzen be az iCloud fiókjába és kezdje el az adatai importálását.
- 5. Javasolt, hogy az eg ész adat átviteli folyamatot a Wi-Fi h ál ózathoz kapcsol ódva v égezze el, illetve hogy a Clone Phone folyamatosan maradjon a képernyőn. Ha bármikor is megszakad a kapcsolata az iCloud kiszolg ál óval, k érj ük, pr ób áljon meg ism ét bejelentkezni az iCloud-ba és folytassa az adat átvitelt. K érj ük, vegye figyelembe, hogy kompatibilit ási probl ém ák miatt csak bizonyos adatform átumok átvitele lehets éges.

# Bevezet és

Tanulja meg, hogy mik ént haszn álhatja a OnePlus eszk öz ét.

# Alapvető kézmozdulatok

Megtanulhatja a telefonja és az alkalmazásai vezérléséhez szükséges alapvető kézmozdulatok, mint p éld ául a koppint ás, a h úz ás, a p öccint és és a nagy f ás/kicsiny f és haszn álat át.

1. Koppintson az alkalmazásba való belépéshez vagy annak kiválasztásához

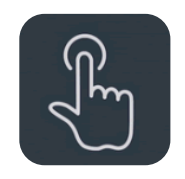

2. Egy weblap vagy lista megtekint ése sor án pöccintsen felfel é vagy lefel é a görget éshez.

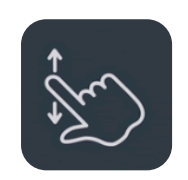

3. Pöccintsen az ujj ával balra vagy jobbra ahhoz, hogy m ásik fülre v áltson, lapozzon, illetve hogy od ébb h úzza az időjárás/naptár/galéria/alkalmazás lista tartalm át.

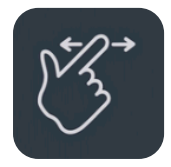

4. K épek és weblapok eset ében k ét ujjal tud nagy fani/kicsiny feni.

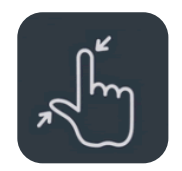

5. Érintse meg és tartsa az ujját a képernyőn, hogy megjelenjen a speciális beállítások előugró ablaka, illetve hogy belépjen a szerkesztési módba.

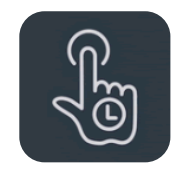

### Alkalmaz ások telep f ése és elt ávol f ása

A Play áruh ázból sz ármaz ó alkalmaz ások telep f ése

Javasolt, hogy az eszközén elérhető Play Áruh ázról töltsön le és telep ísen alkalmaz ásokat.

Nyissa meg a Play Áruh ázat, hogy kulcsszavak vagy a képernyő segítségével keressen alkalmaz ásokat.

- Koppintson az alkalmazás ikonjára, hogy megtekintse annak részleteit.
- Koppintson a **Telep f és** lehetőségre az alkalmaz ások let ölt és éhez és telep f és éhez.
  - \* Javasolt, hogy alkalmaz ásokat Wi-Fi
    h ál ózatra kapcsol ódva tölts ön le.

#### Alkalmaz ások elt ávol f ása

A következő módon távolíthatja el az alkalmaz ásokat:

- A kezdőképernyőn vagy az alkalmazásmenüben hosszan érintse meg az alkalmazás ikonját, majd válassza ki az Eltávol fás lehetőséget.
- Navig áljon a Play Áruh áz > Saj át alkalmaz ások és j át ékok > Telep fve men übe, koppintson az alkalmaz ás részleteibe val ó bel ép éshez, majd v álassza az Elt ávol f ás lehetőséget.
- Navig áljon a Be áll t ások >
   Alkalmaz áskezel és > Alkalmaz áslista men übe,

majd válassza ki az alkalmazást. Ezt követően navig áljon át az **Alkalmazásinformáció** men übe és válassza az **Elt ávol f ás** lehetőséget.

\* Bizonyos előretelepített alkalmazásokat nem lehet elt ávol fani

#### Alkalmaz ások haszn álata

Tanulja meg, hogy mik ént tudja megnyitni az alkalmaz ásokat, váltani az alkalmaz ások között, bez árni az alkalmaz ásokat, illetve megtekinteni az alkalmaz ásinform áci ókat.

#### Alkalmaz ásmen ü

Pöccintsen felfel é a kezdőképernyőn, hogy megtekinthesse az alkalmaz ásmen üben az összes alkalmaz ás át

#### Alkalmaz ások megnyit ása

Az alkalmaz ás megnyit ás ához haszn álja az asztalon vagy az alkalmazásmenüben lévő alkalmazás ikont.

#### Alkalmaz ásinform áci ók megtekint ése

Érintse meg hosszan az alkalmazás ikonját és válassza ki az alkalmazásinfó lehetőséget az előugró ablakból, hogy megtekinthesse az alkalmazásinformációkat és a beáll fási lehetőségeket.

#### Alkalmaz ások közötti vált ás

- A Navig áci ós k ézmozdulatok men üben pöccintsen balra vagy jobbra az als ós áv ment én, hogy v áltani tudjon az alkalmaz ások között.
- A Vissza, Kezdőképernyő, Legutóbbiak menüben koppintson a navig áci ós s áv Legut óbbiak gombj ára, hogy v áltani tudjon az alkalmaz ások köz ött.

#### Alkalmaz ások bez ár ása

A Navig áci ós k ézmozdulatok men üben pöccintsen felfelé a képernyő alsó széléről és v árjon, majd z árja be az alkalmaz ásokat úgy, hogy felfel ép öccinti az alkalmaz ás k árty áj át.  Koppintson a Legut óbbiak gombra és z árja be az alkalmaz ásokat az alkalmaz ás k ártya felfel é p öccint és ével.

#### Hátt érben fut ó feladatok törl ése

- A Navigációs kézmozdulatok menüben pöccintsen felfelé a képernyő alsó széléről és várjon, majd koppintson Az összes törlése elemre a hátt érben fut ó feladatok törlés éhez.
- Koppintson a Legut óbbiak gombra a legut óbb haszn ált alkalmaz ások list áj ába val ó bel ép éshez, majd koppintson "Az összes törl ése" elemre a h átt érben fut ó feladatok törl és éhez.

\*A rögz fett alkalmaz ások nem lesznek bez árva.

#### H átt éralkalmaz ások z árol ása

A legut óbb haszn ált alkalmaz ások list áj ában az alkalmaz ás k árty áj át hosszan meg érintve megtekintheti a men übe áll f ásokat. V álassza ki a **Z árol ás** lehetőséget, hogy megakadályozza az alkalmaz ás bez ár ás át vagy törl és ét.

# Kezdőképernyő

Ismerje meg, hogy mik ént tud be áll fani H átt érk épeket, Widgeteket és a Kezdőképernyő be áll f ásait, illetve testreszabni a telefonj át.

#### Alkalmaz ás ikonok és mapp ák

- Nyissa meg az alkalmaz ásmen üt a kezdőképernyőn felfelé pöccintéssel.
- A men üben érintse meg és húzza el az alkalmaz ás ikonj át, hogy hozz áadja a kezdőképernyőhöz.
- Mappa l érehoz ás ához h úzza az alkalmaz ás ikonját a kezdőképernyő egy másik ikonjára.

#### Hátt érk épek

Érintse meg hosszan a kezdőképernyő egy üres terület ét, majd válassza ki a **Hátt érk épek** menüt, hogy ezzel beállíthassa a kezdőképernyő és a zárképernyő háttérképét.

#### Widgetek

 Widgetek hozz áad ása: Érintse meg hosszan a kezdőképernyő egy üres területét és válassza ki a Widgetek men üt. Vagy nyomja meg és tartsa lenyomva az alkalmaz ás ikonj át, majd v álassza a Widgetek lehetőséget. Ezután érintsen meg egy widgetet és húzza a kezdőképernyőre.

#### Kezdőképernyő beállítások

Érintse meg hosszan a kezdőképernyő egy üres terület ét és válassza ki a **Kezdőképernyő be áll f ások** men üt.

**Ikonok hozzáadása a Kezdőképernyőhöz:** Ha enged élyezve van, minden új alkalmazás

telep f ésekor megjelen f egy ikont kezdőképernyőn.

Lefel é pöccint éssel: Pöccintsen lefel é a kezdőképernyőn az Értesítések és gyorsbeállítások vagy a Shelf el ér és éhez.

**Google:** Pöccintsen jobbra a kezdőképernyőn a Google keres ési s áv és a Discover funkció megjelen f és éhez.

**Dupla koppint ás a z árol áshoz:** Koppintson duplán a Kezdőképernyő egy üres területére, hogy kikapcsolja a képernyőt és zárolja az eszközt. Ind ť ó elrendez ése: V álaszthat Csak kezdőképernyő, illetve a Kezdőképernyő és Alkalmaz ásmen ü opci ók k öz ött.

Gyorskeres ési k ézmozdulatok: Kiv álaszthatja, hogyan jelenjen meg a gyorskeres és funkci ó: felfel é p öccint és úgy tartja a kez ét, vagy felfel é p öccint az alkalmaz ások keres és éhez.

**Értes f ési pontok:** Értes f ési be áll f ások megad ása.

**Ikoncsomag:** Be ál fhatja az előre beállított alkalmaz ások és egyes harmadik f ál alkalmaz ások ikonst fusait.

a

**Kezdőképernyő elrendezése:** Be áll fhatja az asztali rácsok számát és az ikonok méretét. Be áll fhatja, hogy el legyenek-e rejtve az alkalmazások nevei.

**Rejtett terület:** A hozz áf ér éshez pöccintsen jobbra az alkalmaz ásmen üben, vagy pöccintsen a kezdőképernyőn két ujjal kifelé.

# Értes **f** és

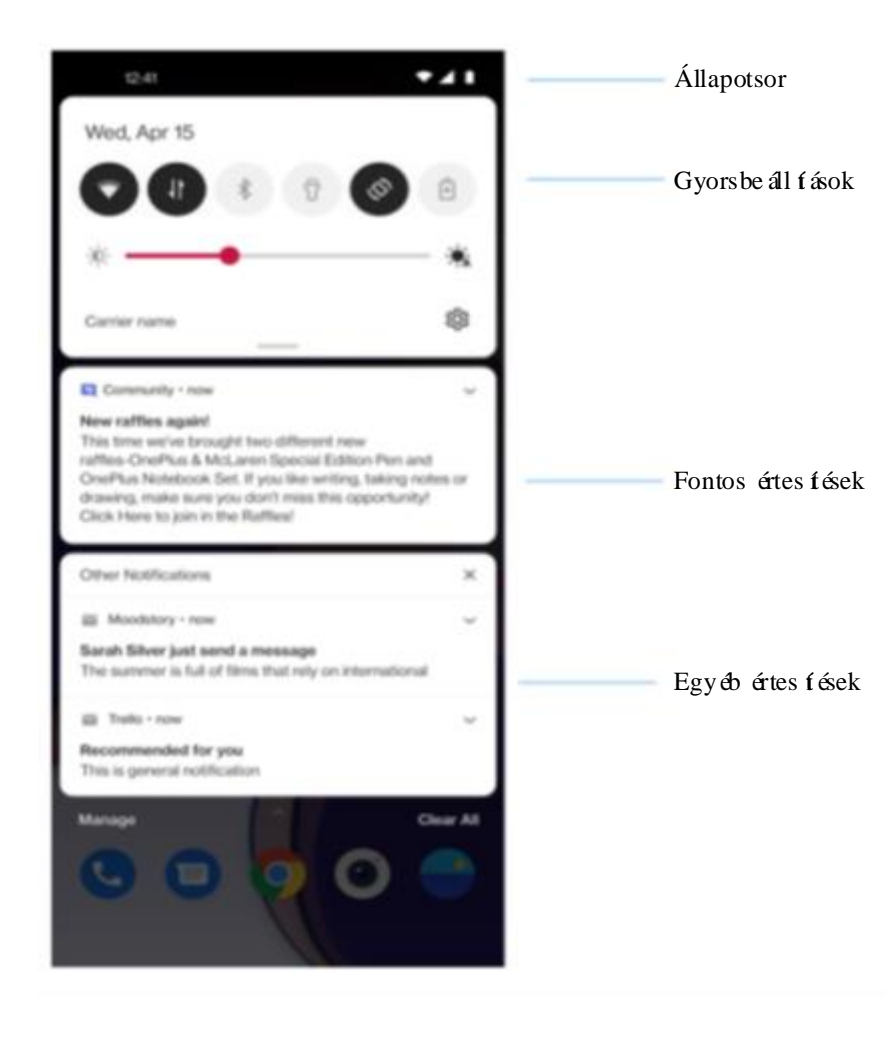

Amikor egy új rendszer értes f ést vagy alkalmaz ás értes f ést kap, az állapotsor megjelen fi a megfelelő ikont. Az alkalmazáslap tetejéről vagy a kezdőképernyőn bárhol lefelé pöccintve lehúzhatja az értes f ési panelt.

- Értes f éseket jobbra p öccint éssel t ör ölhet (Bizonyos értes f éseket a kapcsol ód ó alkalmaz ás le áll f ás ával t ör ölhet).
- Hosszan érintsen meg egy értes f ést ahhoz, hogy bel éphessen az adott alkalmaz ás értes f ési be áll f ásaiba.

Két kategória van: "Fontos" és "Egyéb", dönthet úgy, hogy a kev ésb é fontos értes f éseket áthelyezi az "**Egy éb értes f ések**" kategóriába azzal, hogy megérinti az értesítést és kiválasztja az "Egyéb" lehetőséget.

### Gyorsbe áll f ások

- Koppintson a gyorsbe áll f ások ikonra, hogy gyorsan be- és kikapcsolja a meghat ározott funkci ókat.
- Érintse meg és tartsa lenyomva a gyorsbe áll f ások egyik ikonj át a hozz á tartoz ó be áll f ási fel ület megnyit ás ához.
- Pöccintsen lefelé még egyszer, a többi billentyű és a fényerő be áll f ások megtekint és éhez.

# Állapotikonok

Az állapotikonok a képernyő tetején lévő állapotsoron kerülnek megjelenítésre. Az alábbi táblázatban felsorolt ikonok a leggyakoribbak.

|            | Jelerősség                     | <b>Q</b> | Helyalap ú    |
|------------|--------------------------------|----------|---------------|
| •          | Wi-Fi                          | Ŭ        | Ébresztő er   |
| N          | Nincs SIM-k ártya              | Ŕ        | N éma üzen    |
| R          | Roaming                        | 3        | Rezgő üzei    |
| G          | GPRS hálózathoz csatlakozva    |          | Repülő üze    |
| <b>3</b> G | UMTS hálózathoz csatlakozva    | Û        | Norm ál töl   |
| Н          | HSDPA h ál ózathoz csatlakozva | Ê        | Akkumul á     |
| H+         | HSPA+ hálózathoz csatlakozva   | N        | NFC-komp      |
| <b>4</b> G | LTE hálózathoz csatlakozva     | <b></b>  | J át ékok alk |
| <b>5</b> G | 5G hál ózathoz csatlakozva     | •        | Ne zavarja    |
| *          | Bluetooth enged dyezve         | 0        | Wi-Fi hots    |

| <b>Q</b>    | Helyalap ú szolg áltat ások enged élyez ése |
|-------------|---------------------------------------------|
| Ö           | Ébresztő enged Ayezve                       |
| Â           | N éma üzemm ód enged élyezve                |
| 3           | Rezgő üzemmód engedélyezve                  |
|             | Repülő üzemmód engedélyezve                 |
| Đ           | Norm ál tölt és                             |
| Ê           | Akkumul átor kapacit ás                     |
| N           | NFC-kompatibilis                            |
| <b>CE</b> 9 | J át ékok alkalmaz ás enged élyezve         |
| •           | Ne zavarjanak üzemmód enged elyezve         |
| 0           | Wi-Fi hotspot enged dyezve                  |

#### **Google Asszisztens**

\* A Google Asszisztens első használata során kövesse az utas fásokat a Google fiókjába való bejelentkezéshez.

A Google Asszisztens gyors el ér és éhez hosszan érintse meg a kezdőképernyő gombot, pöccintsen felfelé a telefon képernyőjének sarkából (ha engedélyezte a "**Navig áci ós k ézmozdulatok**" opci ót) vagy nyomja le a bekapcsol ó gombot, vagy egyszerűen csak mondja azt, hogy "Hé Google."

A Google Asszisztens seg fs ég ével:

- Gyors telefonh ív ásokat int ézhet útközben (pl. "Hívd Anyát").
- Szöveges üzeneteket küldhet (pl. "Üzenj Sarának, hogy késni fogok").
- Emlékeztetőket állíthat be (pl. "Emlékeztess, hogy vegyek szülinapi ajándékot Johnnak").
- Szelfit készíthet (pl. "Készíts egy szelfit").
- Napt áresem ényeket állíthat be (pl. "Állíts egy napt áresem ényt egy vacsor ára Charlie-val, holnap 7-9 között").
- Zenét játszhat le (pl. "Játssz jazz zenét a YouTube-ról").

- Navigálhat különböző helyekre (pl. "Adj útbaigazítást hazafelé").
- Időjárási adatokat kaphat (pl. "Szükségem lesz ma esernyőre?").

# Be áll f ások

Konfigur álhatja a telefon hálózat át és fiókj át, vagy be áll fhatja a telefont.

# SIM kártya és

# mobiladat-kapcsolat

Mobiladat-kapcsolat enged dyez ése és letilt ása

Nyissa meg a **Beáll fások** > **SIM kártya és mobiladat-kapcsolat** men üt, majd enged elyezze/tiltsa le a **Mobiladat-kapcsolat** lehetőséget.

# Által ános be áll f ások

M ásodik SIM-kártya behelyezését követően telefon ál ás közben is rendelkezik internetel ér éssel.

## Adathaszn álat

Ellenőrizheti a mobiladat-kapcsolat és a Wi-Fi adatforgalom kihaszn álts ág ával kapcsolatos statisztik ákat.

#### H ál ózati be áll f ások

Nyissa meg a Beáll tások > SIM kártya ésmobiladat-kapcsolat> Adathaszn álatmen üpontot és kapcsolja be vagy ki a hálózatot.

• Hálózati enged élyek: A hálózat használatát különböző módon állíthatja be a különböző alkalmazások használata esetén: Wi-Fi és mobiladat-kapcsolat, Csak Wi-Fi, Csak mobiladat-kapcsolat és hálózat letiltása.  Adattakar ékoss ág: A funkci ó bekapcsol ás át követően a háttérben tárolt alkalmaz ások nem haszn álhatj ák a mobiladat-kapcsolatot, m g az előtérben lévő alkalmazások eldönthetik, hogy milyen adattakar ékos módszert alkalmaznak. Tov ább á, a h ál ózati megoszt ás funkci ó nem lesz elérhető és az állapotsávon az adattakar ékoss ág ikon jelenik meg.

 K étcsatorn ás h ál ózati gyors f ás: A kétcsatornás technológiával egyidejűleg van felhaszn álva a mobiladat-kapcsolat és a Wi-Fi, a zökkenőmentesebb internetélmény biztosítása érdek ében.

# Speciális beáll fások

Intelligens 5G: A különböző felhasználási forgatókönyvektől függően a rendszer automatikusan 5G-ről 4G-re vált az akkumul átor élettartam ának növel ése c élj áb ól.

# Wi-Fi

Wi-Fi-n keresztül csatlakozhat az internethez.

# Csatlakoz ás Wi-Fi-hez

- Navig áljon a Be áll t ások > Wi-Fi men übe, majd koppintson a Wi-Fi lehetőségre.
- 2. V álasszon ki egy Wi-Fi h ál ózatot a list áb ól.

- 3. Automatikusan csatlakozni fog, ha választott Wi-Fi hálózat nincs titkos fva. Titkos fott hálózathoz való csatlakozáshoz adja meg a jelszót, majd koppintson a Csatlakozás lehetőségre.
  - \* Manu álisan is hozz áadhat Wi-Fi h ál ózatot a
    H ál ózat hozz áad ása opci ó kiv álaszt ás ával.

### Speciális beáll fások

- Wi-Fi asszisztens: A funkció bekapcsolását követően a rendszer:
- 1. Automatikusan csatlakozik a legjobb Wi-Fi-h ál ózathoz.

- 2. Automatikusan mobiladat-hálózatra vált, amikor a Wi-Fi-hálózat minősége gyenge.
- K étcsatorn ás gyors f ás: A funkci ó bekapcsolását követően egyszerre használhatja a Wi-Fi-h ál ózatot és a mobiladat-kapcsolatot a gyorsabb internetes élm ény biztos f ása érdek ében.

#### Wi-Fi be áll f ások

• Keresés mindig elérhető: Engedélyezi a helymeghat ároz ási szolg áltat ások vagy m ás alkalmaz ások sz ám ára, hogy h ál ózatokat keressenek, m ég akkor is, ha a Wi-Fi ki van kapcsolva.

- Wi-Fi adatforgalom: Itt megtekintheti a Wi-Fi adatforgalm át, többek között a teljes adatforgalm át, valamint az egyes alkalmaz ások adatforgalm át.
- Elmentett hálózatok: Azon hálózatok listája, amelyekkel sikeresen kapcsolatot létes fett.
- Wi-Fi-állapot kijelző: A sávsz élesség be-, illetve kikapcsol ásakor egy sz ám jelenik meg. A Wi-Fi-állapot kijelző beállítása nincs hatással a Wi-Fi-funkcionalit ás ára.

# Bluetooth

Bluetoothseg fs ég évelm ásBluetooth-kompatibiliseszk öz ökh öz kapcsol ódhat,

mint például fejhallgatókhoz és billentyűzetekhez.

- Navig áljon a Be áll t ások > Bluetooth men übe, jel ölje ki az elérhető eszközök listájából azt, amelyikhez kapcsol ódni k ív án, majd a p áros t ás befejez és éhez írja be a p áros t ási k ódot.
  - \* Ha be van kapcsolva, de nem tal álható a Bluetooth eszköze, ellenőrizze az eszköz k ézik önyv ét, majd a kapcsol ód áshoz k övesse az utas f ásokat az eszk öz p áros f ási m ódba áll f ás ához.

#### Speciális beáll fások:

Mindenképpen győződjön meg róla, hogy a **Más eszközök is láthatják** funkció be van

kapcsolva, hogy mások is megtal álhass ák és páros fhass ák eszk öz üket az Ön ével.

M édiahangerej énekszinkroniz ál ása:Afunkcióbekapcsolásátkövetően a Bluetootheszk özeés a telefon hangereje szinkroniz ál ásraker ül.

# Kapcsolat és megosztás

Megoszthat szem élyes hotspotokat és képernyőfelvételeket.

# Repülő üzemmód

Ha repülő üzemmódba állítja a telefonját, nem fog tudni h ívást kezdem ényezni, de továbbra is olvashat, j át ékokat j átszhat, vide ókat n ézhet vagy egy éb, h ál ózati vagy telefonos kapcsolatot nem igénylő alkalmazásokat is használhat.

# Szem áyes hotspot

A személyes hotspot seg ís ég ével megoszthatja a Wi-Fi- vagy a mobiladat-kapcsolatát. A funkció bekapcsolása további mobiladat-forgalmat és energiafogyasztást eredményezhet.

- \* A személyes hotspothoz kéféle módon csatlakozhat:
- 1. QR-kód: Szkennelje be a QR-kódot és csatlakozzon az adott Wi-Fi-hálózathoz.
- Szem élyes hotspot jelszó: Nyissa meg a
   Szem élyes hotspot be áll f ások men übe, majd módos ísa a nevet és a jelszót.
- Szem áyes hotspot be áll í ások: Lehetővé teszi a szem áyes hotspot nev ének és jelszav ának be áll í ás át.
- \* Mindenképpen győződjön meg róla, hogy a **M ás** eszk öz ök is láthatják funkció be van kapcsolva, hogy m ások manu álisan csatlakozni tudjanak a hotspothoz.
- Kapcsolatkezel és: Itt be áll fhatja az enged élyezett kapcsolatok maxim ális sz ám át és az adatkorl átoz ást.

# USB internetmegoszt ás

Az eszköz mobiladat-kapcsolatának vagy Wi-Fi hálózatának a szám fógépével USB-n keresztül történő megosztásához kövesse az alábbi lépéseket:

- Csatlakoztassa a telefonját a szám fóg ép éhez egy USB k ábel seg fs ég ével.
- 2. Áll ísa az USB csatlakoz ási módot USB internetmegoszt ás opci óra a vezérlőközpontban.
  - \* Egyes számítógépek esetében előfordulhat, hogy külön telep fenie kell az Android RNDIS illesztőprogramot.

### Bluetooth internetmegoszt ás

Az eszköz mobiladat-kapcsolatának vagy Wi-Fi hálózatának más eszközökkel Bluetooth-on keresztül történő megosztásához kövesse az alábbi lépéseket.

- Nyissa meg a Beáll fások > Kapcsolat és megosztás men üpontot, majd enged élyezze a Bluetooth internetmegosztás funkciót.
- 2. Páros ísa és csatlakoztassa telefonját a többi eszköz Bluetooth be áll í ási fel ület én.

### NFC

Ha enged élyezve van az NFC, adatokat cser élhet egy másik eszközzel, ha érintkezik egymással a k ét eszköz.

### Koppint ás és fizet és

V álassza a Be áll f ások > Kapcsolat és megoszt ás > Az NFC bekapcsol ása > Koppint ás és fizet és lehetőséget

Az alap értelmezett fizet ési alkalmaz ás be áll f ás át követően a telefonja hátoldalára koppintva fizethet a fizet ési embl ém ával ell átott eszk öz ökn él (pl. POS termin ál, metr ókapuk, közleked ési fizet ési termin **a**).

\*Mielőtt használná az érintéses fizet és funkci ót, be kell áll fania az alap értelmezett fizet ési alkalmaz ást, meg kell nyitnia a fizet ési szolg áltat ást az alkalmaz áson bel ül, és be kell állítania az érintéses fizetés funkciót, a következő be áll f ásokkal:

- Alap értelmezett fizet és: V álasszon egy alkalmaz ást, p éld ául a Google Payt, melyet a fizetési termináloknál történő érintéses fizet éskor haszn ál majd.
- Alap értelmez és haszn álata: Ezt Mindig, illetve Kiv éve, ha meg van nyitva egy m ásik fizet ési alkalmaz ás opci ókra áll fhatja be.

### Képernyőtükröz és

Győződjön meg róla, hogy a telefonja és a megjelenítőeszköz ugyanazon hálózathoz kapcsolódik, vagy a megjelenítőeszközön bekapcsolták a vezeték nélküli kijelző funkciót. A telefon megjelenítőeszközzel történő párosítását követően streamelheti a telefonja képernyőjét.

# Nyomtat ás

Ha be van kapcsolva az Alap értelmezett nyomtat ási szolg áltat ás és a Eszk öz ök gyors csatlakoztat ása funkció, az eszk öz gyorsan megkeresi a legk özelebbi nyomtat ókat, melyek k öz ül kiv álaszthat egy nyomtat ót és csatlakozhat hozz á a nyomtat ási szolg áltat ások érdek ében.

### VPN

Válassza a **Beáll tások** > **Kapcsolat és megosztás** > **VPN** menüpontot. Majd koppintson a "+" elemre, és adja hozzá a VPN-t a VPN nevének, t pusának, szerverc mének és más adatainak kitöltését követően.

# Priv át DNS

A Priv át DNS funkci ó seg ís ég ével titkos fhatja a fájlátviteleit. A csatlakoztatást követően segít feljav fani a hálózat biztons ág át. A funkci ó azonban hálózati k és ést és kapcsolati hibákat okozhat. A "Kijelölt privát DNS" elem kiválasztását követően ügyeljen a hálózati kapcsolatára.

# **Android Auto**

Lehetővé teszi az alkalmazások gépjármű kijelzőjén történő használatát.

# Testreszab ások

V álassza a **Be áll f ások** > **Testreszab ások** men üpontot a telefon testreszab ás ához.

Itt módos fhatja a hát érk épet, az óra st lus át, az ujjlenyomat-anim áci ót, az ikonst lusokat, a színeket, a betűtípusokat, az értesítési sávot és a Horizon Light funkci át.

- Hátt érk épek: Haszn álhatja a OnePlus által biztos fott hátt érk épet, vagy szem élyes f ényk épet is be áll fhat hátt érk épk ént.
- Óra a környezeti kijelzőn: Szem élyre szabhatja a saját környezeti kijelzőjét.

\*Ábrándozás AOD: Az interfész két tárcsával rendelkezik.

Az egyik tárcsa az idő megjelenítéséért, valamint a nappali és éjeli sz ńek folyamatos váltogatásáért napközben és éjszaka.

A második tárcsa egy hőmérséklet-érzékelő, amely képes a nappal és az éjszaka érzékelésére, hogy folyamatosan váltogatni tudjon a meleg és hideg megjelen és között.

- Ujjlenyomat-anim áci ó: Hat különböző ujjlenyomat-anim áci ó effektus köz ül v álaszthat.
- Ikonst lusok: Szem élyre szabhatja az álapotikonok form áját, két lehets éges forma köz ül: Oxygen és Hydrogen.
- Sz ńek: A kiemel és sz ń ének megad ás ához v álassza ki és mentse el az új sz ńt.
- Betű- és kijelzőméret: Három betűtípus áll rendelkez ésre: Roboto, OnePlus Sans<sup>TM</sup> és Sans.

\*A Sans betűtípus használata esetén, az Automatikus adapt áci ó funkci ó bekapcsol ás át követően a rendszer a forgatókönyvnek megfelelően a legjobb betűtípus kijelzési effektusokat biztos fja a felhaszn ál ó sz ám ára.

- Értes f ési s áv: Testreszabhatja az állapot értes f és form áj át, n égy lehets éges forma k öz ül: Kerek, Sz ögletes, Lekerek fett t églalap, K ör.
- Horizon light: Három szín érhető el: kék, piros, arany.

# Környezeti kijelző

Be ál fhatja a **Szomatikus kézmozdulatokat**, és itt 2 be ál f ás köz ül v álaszthat:

- Legyen látható, ha felveszi a telefonját: Enged élyezze, hogy akkor jelenjen meg az ujjlenyomat ikon a környezeti kijelzőn, amikor felveszi a telefonját.
- Legyen látható, ha a képernyőre koppint: Enged élyezze, hogy akkor jelenjen meg az ujjlenyomat ikon a környezeti kijelzőn, amikor egyet koppint a képernyőn.

Be áll fhatja, hogy Mikor jelenjen meg:

Folyamatosan bekapcsolt környezeti kijelző.

A funkció haszn álata minim ális mért ékben tov ább mer fheti az akkumul átort. A funkciót a rendszer energiatakar ékos módban vagy 5%-os akkumul átor töltötts égi szint alatt kikapcsolja.

### Be áll fhatja, hogy Mi jelenjen meg:

- $\succ$  Helyi inform áci ók.
- Ujjlenyomat ikon.
- ➢ Üzenet megjelen f ése.
- Új értes f ések.

# Kijelző és fényerő

Itt k ét m ódot tal ál: Vil ágos és S öt ét m ód.

Az Automatikus váltás elem kiválasztását követően a rendszer automatikusan Sötét módba vált át Világos módból naplementekor.

### • Söt ét m ód be áll f ások:

V álassza a **Be áll í ások** > **Kijelző és fényerő** > **Söt ét** > **Söt ét m ód be áll í ások**.

Három különböző stílus érhető el: fokozott, közepes, enyhe.

Itt egyéni be áll f ásokat is végezhet (pl. háttérképek és ikonok Sötét módba történő áll f ása vagy módos f ása).

- Intelligens környezeti fényerő: Ha telefon enged dyezi, környezeti a a fényviszonyok optimaliz álja alapján a képernyő fényerő-be ál f ás át. Manu álisan is beállíthatja a kívánt erősségre az alatta lévő cs úszk át.
- Szemk ín ál és: Az olvas ási élm ény megk önny í ése érdek ében v álaszthat a sz ínes és a fekete-feh ér effektus között. A fekete-feh ér a csak sz öveges tartalmakhoz, a Sz ínes pedig a k ényelmes sz ínolvas áshoz

megfelelő.

- Idő ütemezése: A szokásainak megfelelően be áll fhatja a Szemk ín ál és kezdeti és befejező időpontját.
- Képernyő automatikus elforgatása: Ha be van kapcsolva, a telefon képernyője a telefon forgat ás ával automatikusan elfordul.
- Képernyő automatikus kikapcsolása: Itt kiválaszthatja azt az időtartamot, amely leteltét követően a képernyő automatikusan kikapcsol.
- Adapt *i*v alv *i*s: Az Adapt *i*v alv *i*s funkci *o* haszn *i*lat *i*hoz enged *i*lyeznie kell a kamer *i*t

által ános haszn álathoz. A funkci ó haszn álata sor án a rendszer a szem élyes adatait nem gyűjti be.

- Képernyő színhőmérséklet: Különböző hőmérséklet módok érhetők el, többek között: hűvös, alapértelmezett és meleg.
- Képernyőszín mód: Itt két különböző mód érhető el.
  - Él énk m ód: P3 m ód a jobb sz ínmegjelen f éshez.
  - Enyhe mód: sRGB mód a természetes sz ńekhez.

 MI sz ń d énk ť és: Az MI jelenetfelismerő technológia optim ális sz ńjav ť ást biztos ť a vide ői sz ám ára. A funkci ó bekapcsol ása n öveli az akkumul áltorhaszn álatot.

# Hang és rezgés

Navig áljon a **Be áll t ások** > **Hang és rezg és** men übe az eszk öz hangbe áll t ásainak m ódos t ás ához.

 Élő felirat: Az Élő felirat funkció érzékeli a médiaanyagokban szereplő beszédet és automatikusan feliratozza azokat.

### Hangerő

- Média: A csúszka elmozd f ás ával be áll fhatja a zene-, vide ó- és egy éb tartalmak lej átsz ási hangerej ét.
- Csengőhang: A csúszka elmozd f ás ával be áll fhatja a telefonh ív ások és m ás értes f ések csengőhangjának hangerejét.
- Értes í ések: A cs úszka seg ís ég ével be áll fhatja a telefonh ív ások és m ás m édia értes í ések hangerej ét.
- Ébresztő: A csúszka elmozd f ás ával beállíthatja az ébresztések csengőhangjának hangerej ét.

**Média hangerő némítása:** A média hangerej ét és az eszközt a rendszer egyidejűleg elnémítja. A beállításokat később manuálisan módosíthatja.

Hangerő gomb funkció: A hangerőszabályozó gomb megnyom ásakor a kiv álasztott opció a beállításoknak megfelelően módosul. Ig ényei szerint a **M édia hangereje** vagy a **csengőhang** hangereje lehetőséget is választhatja.

#### Ne zavarjanak:

Ha be van kapcsolva a **Ne zavarjanak** üzemmód, a telefonja nem fogja megjelen feni az új vagy meglévő értesítéseket, illetve nem ad ki hangot és nem rezeg. Az értes f ések nem fognak megjelenni amikor a képernyő tetejéről lefelé pöccint. Fontos, hogy a telefon működésével és állapot ával kapcsolatos kritikus értes f ések tov ábbra is megjelennek.

- Ütemez és: Be áll fhatja a Ne zavarjanak üzemmód időtartamát, vagy annak automatikus be- és kikapcsol ási idej ét.
- Kiv ételek: V álasszon speci ális be áll f ásokat h ív ásokhoz, üzenetekhez, értes f ésekhez, és az egy éb hangokhoz.

# Csengőhang

Beállíthatja a bejövő telefonhívások csengőhangját és rezg és ét.

# Értes f ési hang

- Értes f ési hang: Beállíthatja a csengőhang és a riaszt ási dallamokat m ás értes f ésekhez.
- További hangok és érezhető
   visszajelz ések: Sz üks ég eset én a rendszerhangokat itt kapcsolhatja ki.
- Számbillentyűzet hang
- Zárképernyő hang
- Képernyőkép hang
- ≻ Törl ési hang
- Ujjlenyomat anim áci ós hang

- Érint ési hangok
- ➢ Rezg és érint éskor

**Dirac audio tuner:** Igényeinek megfelelően négy különböző Dirac hangmód közül választhat.

# Értes f ések és állapotsor

Ha szeretne relev áns rendszer értes f éseket fogadni, nyissa meg az "Adathasználat megjelenítése az értesítési sávon" és a "Húzza le a zárképernyőt az értesítési sáv megjelenítéséhez" lehetőségeket.

# Értes f ések kezel ése

Értesítések a zárképernyőn:

1. Besz éget ések megjelen f ése, alap értelmezett és csendes.

2. Ne jelen fsen meg értes f éseket.

**Értes f ési pontok az alkalmaz ásikonokon:** Beés kikapcsolhatja az alkalmaz ásikonokon megjelenő értesítési pontokat.

#### Bubor & kok:

Leskelődés megakadályozása: A rendszer elrejti az értesítéseket, amikor az első kamera az eszköz tulajdonosának arcától eltérő arcot érzékel.

Alkalmazás értes f ések: Be- és kikapcsolhatja az alkalmazások által küldött értes f éseket.

# Állapotsor

Be ál fhatja az akkumulátor és az idő stílusát, beés kikapcsolhatja az akkumulátor töltöttség ének sz ázal ékos megjelen f és ét, a h ál ózati sebess ég és idő megjelenítését, illetve kezelheti az állapotsorban tal álhat ó ikonokat.

- Értes f ésikonok: Módos fhatja az itt megjelen fett értes f ésikonok sz ám át.
- Állapotikonok: Az állapotikonok a képernyő tetején lévő állapotsoron kerülnek megjelen f ésre. Az al ábbi t ábl ázatban felsorolt ikonok a leggyakoribbak.

- ➢ VoLTE
- > NFC
- ≻ Wi-Fi
- Mobilh ál ózat
- ➤ Akkumul átor
- ≻ Ébresztő
- Repülő üzemmód
- ➢ Képernyőt ükr öz és
- ➢ VoWiFi
- ≻ Fülhallgatók
- ➢ Ne zavarjanak

### > VPN

- Szem élyes hotspot
- Bluetooth & Bluetooth fülhallgat ók
- Rezg és / n éma
- Ethernet
- Adattakar ékoss ág
- Portr ét ájol ási z ár
- Munkaprofil

# Jelszó és biometria

V álassza a **Be áll í ások** > **Jelszó és biometria** men üpontot az ujjlenyomat, arc és jelszavak telefonon történő beállításához.

### Zárképernyő jelszavának beállítása

A zárképernyő jelszava nem állítható vissza, ha elfelejti azt, gy ilyen esetben nem tudja feloldani a telefonj át vagy megtekinteni a telefon adatait.

Eltérő jelsz ót pus haszn alata: A zárképernyő jelszav át többf éle módon is be all fhatja, többek közt: minta, 4 számjegyű jelszó, 4-16 számjegyű jelszó és 4-16 alfanumerikus karakterből álló jelszó.

### Adatv édelmi jelsz ó be áll f ása

Az adatv édelmi jelsz ót a rendszer egyes funkci ók (pl. alkalmaz ás-z ár) hiteles f és ére haszn álja fel.

#### Ujjlenyomat:

Az **Ujjlenyomat** men üben adhat hozz á és tör ölhet ujjlenyomatokat, valamit megadhatja az ujjlenyomat-be áll f ásait.

 Ujjlenyomat hozz áad ása: Kövesse a képernyőn látható utasításokat az ujjlenyomata hozz áad ás ához.

Adja hozzá ismét az ujjlenyomatát, ha védőfóliát cser d.

- Egyszerre csak egy ujjlenyomat adatait adja hozz á
- Hat ározottan érintse meg a telefon képernyőjét, hogy biztosan teljesen hozzá legyenek adva az ujjlenyomatadatai.
- Ujjlenyomat anim áci ós effektus: Be áll fhat egy ujjlenyomat anim áci ós effektust. Az ut óbbi nyolc forma k öz ül v álaszthat.

\*A telefon feloldásán túlmenően az ujjlenyomat át fizet ések jóv áhagy ás ára és alkalmaz ások el ér és ére is haszn álhatja.

#### Arc hozz áad ása

Az Arcalapú feloldás lehetőség segítségével hozz ádhatja/t ör ölheti az arcadatait, illetve megadhatja az arcalapú feloldás be áll fásait.

• Arcadatok hozz áad ása: Kövesse a képernyőn láthatóutas fásokat az arcadatai hozz áad ás ához.

\*Vil ágos környezetben v égezze el ezt, és a legjobb eredm ény érdek ében igyekezzen a telefonnal szembe n ézni.

 Arcalapú felold ás: Enged dyezze, hogy haszn álhat ó legyen az arcalapú felold ás a telefon zárképernyőjének feloldására.

- Automatikus feloldás, ha bekapcsol a képernyő: Enged élyezze, hogy pöccintés nékül, automatikus feloldja a telefont az arcával, amint bekapcsol a képernyő.
- Arcalapú feloldást kisegítő világítás: Abban az esetben, ha a kamera nem ismeri fel az arc át, a képernyő elkezd világítani, hogy segítsen a kamer ának felismerni Önt.

# Adatv édelem

# Engedélykezelő

Be áll fhatja az alkalmaz ás enged elyeit a helyadatok, a mikrofon, a napt ár és m ás egyebek felhaszn ál ás ára.

### Adatv édelem

 Alkalmaz ás z árol ása: Hozz áadhatja azokat az alkalmaz ásokat, melyeket jelsz óval szeretne lez árni.

### Eszk özazonos f ó és hirdet ések

Hirdet ésekk övet és énekkorl átoz ása:Korl átozhatja az eszk özazonos f ón alapul ó c élzotthirdetéseket. A funkció bekapcsolását követően afogadott hirdet ések sz áma nem cs ökken, azonbana hirdet ések kev ésb é lesznek relev ánsak az Önsz ám ára.

Értesítések a zárképernyőn: A zárképernyőn megjelenő értesítéseket itt kapcsolhatja be és ki.

### Jelszavak megjelen **f** ése

Enged dyezze ahhoz, hogy megjelen fse a karaktereket miközben beírja őket, mielőtt gyorsan átalakítaná őket titkosított "\*" csillagokk á

# **Biztons** ág

### **Google Play Protect**

A Google Play Protect rendszeresen ellenőrzi az alkalmaz ásait és az eszköz ét k áros magatart ás ellen ében. A felfedezett biztons ági kock ázatokr ól a rendszer értes fi Önt.

#### Eszk öz nyomon k övet ése

Az Eszköz nyomon követése funkció seg f távolról megtalálni eszközét és biztonságban tartja adatait, ha netán eltűnt az eszköze.

Lehetőségek az Android eszköze helyének meghat ároz ás ára:

- Eszköz nyomon követése: Töltse le a Google Play áruh ázból.
- Web: L átogassa meg az android.com/find weboldalt.
- Google: Keressen rá: "eszköz nyomon követése".

#### Intelligens z árol ás

Feloldva marad a telefonja, ha biztons ágos helyen, mint p éld ául a zseb ében vagy megb ízhat ó helyen van. A be áll f ásokat testreszabhatja az **Intelligens z árol ás** men üben.

#### V észhelyzet

- Vészhelyzeti adatok és értesítendő személyek szerkeszt ése: Hozz áadhatja az orvosi adatait és a rendk ívüli kapcsolattart ókat, hogy ezzel seg íse v észhelyzet eset én a seg élyszolg álatot.
- Bekapcsoló gomb gyors SOS-hez: Megadhatja a gyors SOS bekapcsoló gombbal történő aktiválásának beállításait.

 Előnyben részesített SOS intézkedés: Megadhatja az SOS intézkedés beáll fásait, melyek a Helyi vészh ívó szám tárcsázása és a Tartózkodás hely megosztása rendk ívüli kapcsolattartókkal lehetnek.

#### Eszk özfel ügyeleti alkalmaz ások

 Eszköz nyomon követése: Engedélyezze, hogy nyomon követhesse az eszközét, illetve hogy lezárja az elveszett eszközt vagy törölje az azon lévő adatokat.

### Ismeretlen forr ások telep f ése

Alkalmaz ásoktelep f ésesor ánenged elyezheti/letilthatjaaz ismeretlen forr ásb ál

sz ármaz ó alkalmaz ások telep f és ét.

### Képernyő rögzítése

A Képernyő rögzítése funkció segítségével egy adott alkalmazást rögzíthet a képernyőn.

A Képernyő rögzítése funkció használatához kövesse az al ábbi l ép éseket:

- 1. Kapcsolja be a Képernyő rögzítése funkciót.
- Nyissa meg a megtekinteni k ív ánt alkalmaz ást, majd a képernyő alsó részén található Legut óbbiak gombra koppintva nyissa meg a Legutóbbiak képernyőt.
- 3. Koppintson az alkalmazásképernyő jobb felső sark ában 1 áthat ó **Menü** gombra, majd a

Rögz f és lehetőségre.

\*A Képernyő rögzítése funkció hatással van különböző funkciókra (pl. bejövő hívások és riasztások).

\*A Képernyő rögzítése funkció a "Navigációs kézmozdulatok" funkció bekapcsolását követően nem érhető el.

# Hely

Enged dyezze, hogy lehetővé tegyek alkalmazások sz ám ára a helyadatok haszn álat át.

• Wi-Fi és Bluetooth keres és: Mindenkor lehetővé teszi az alkalmazások és szolg áltat ások sz ám ára a Wi-Fi hálózatok és közeli eszköz ök keres és ét.

\*A Hely funkció GPS, Wi-Fi és mobilh ál ózati források, valamint érzékelők segítségével igyekszik megbecs ülni az eszk öz ének földrajzi helyét. Előfordulhat, hogy a Google álnevesített helyadatokat gyűjt be, hogy ezzel javítsa a helyadatok pontoss ág át és a helyalap ú szolg áltat ásokat.

# K ényelmi eszk öz ök

# Navig áci ó

Az eszk öz k ét navig áci ós t pust t ámogat:

V álassza a **Be áll í ások** > **K ényelmi eszk öz ök** > **Navig áci ó** men üpontot, majd v álassza ki a **Navig áci ós k ézmozdulatok** vagy a **Virtu ális gombok** lehetőséget.

### Kézmozdulatok és mozgás

### K ézmozdulatok kikapcsolt képernyőn

A kikapcsolt képernyőn végzett megadott kézmozdulatok seg ís ég ével gyorsan hozz áf érhet egyes elemekhez.

- Dupla koppintás a képernyőn annak be- és kikapcsol ás ához
- O betű rajzolása a kamera megnyitásához

- V betű rajzolása az elemlámpa be- és kikapcsol ás ához
- Zene vez érl és: A k ét ujja seg ís ég ével rajzolt "II" jellel megállíthatja vagy elindíthatja a zenelejátszást, míg a "<" vagy a ">" jelek segítségével elindíthatja az előző/következő dal lejátszását, még kikapcsolt képernyő mellett is.

### • K ézmozdulatok hozz áad ása

Háromujjas képernyőkép:

- Enged dyezze, hogy három ujjal lefel é pöccint éssel képernyőképet tudjon készíteni.
- 2. Enged dyezze, hogy három ujjas érint éssel
  és tart ással részleges vagy gördülő

képernyőképet tudjon készíteni.

**Bekapcsol ó gomb** 

duplán **bekapcsol** ó Kattintson a

### gombra

Be ál fhatja, hogy a bekapcsoló gomb kétszeri lenyom ás ával bekapcsolhassa a kamer át.

Nyomja meg és tartsa lenyomva a bekapcsol ó gombot

Kikapcsolt állapotban nyomja meg és tartsa • Három ujjal lefel ép öccint bekapcsol ó gombot, lenyomva a hogy

bekapcsolja a telefont.

• Bekapcsolt állapotban nyomja be és tartsa lenyomva a bekapcsoló gombot a Hangseg éd használatához. Ezt módosíthatja a "főkapcsoló menü" megnyitására is.

### Képernyőkép

Itt be- és kikapcsolhatja, hogy a szerkesztést követően az eredeti képet törölje a rendszer, kikapcsolhatja a képernyőkép hangját és módosíthatja az előnézeti ablak elhelyezkedését.

Képernyőképet háromféleképpen készíthet.

- Három ujjas meg érint és és tart ás: Érintse meg és tartsa meg érintve a k épernyőt három ujjal, majd az ujjait a képernyőn elhúzva v álassza ki a meg ör ök feni k ív ánt ter ületet.
- Gombok: nyomja meg egyszerre a Bekapcsoló gombot és a Hangerő csökkentése gombot.

#### Gyors ind f ás

Érintse meg és tartsa meg érintve az ujjlenyomat-érzékelőt, am g megjelennek az ikonok. An élk ül, hogy felemeln é, cs úsztassa az ujj át egy ikonra, majd az ujja felenged és ével indítsa el a megfelelő funkciót vagy alkalmaz ást.  A képernyő feloldását követően használja az ujjlenyomat-érzékelőt, és az ikonok megjelen ése előtt csúsztassa az ujját a célikon átal ános megjelen ési hely ére, majd az ujja felenged és ével ind ísa el a funkci ót vagy az alkalmaz ást.

# Akkumul átor

Navig áljon a **Be áll í ások** > **Akkumul átor** men übe, hogy megtekintse az akkumul átor r észleteit és megadja az akkumul átor be áll í ásait.

Energiatakar ékosság: Az egyes alkalmaz ások bez ár ás ával optimaliz álhatja az akkumul átor élettartam át. Energiatakar ékos mód: Enged élyezze az akkumul átor üzemidej ének növel és éhez. Az energiatakar ékos üzemmód le áll fja az eszk öz egyes funkci óit és korl átozza az alkalmaz ásokat.

Manu álisan is bekapcsolhatja, vagy kiv álaszthatja a Kapcsolja ki, ha teljesen fel van töltve lehetőséget.

#### Alkalmaz ás akkumul átorkezel és:

 Előtérben v égzett tev ékenys égek enged élyez ése: az alkalmaz ásra koppintva kikapcsolhatja ezt a funkci ót, hogy a k ész ül ék kevesebb energi át fogyasszon. Azonban előfordulhat, hogy ezt követően az alkalmazás nem fog megfelelően futni és az alkalmazás értes f ései k ésve érkeznek meg.

2. A h átt érben fut ó tev ékenys égek enged élyez ése: az alkalmaz ásra koppintva bekapcsolhatja ezt a funkci ót, így minden h átt érben v égzett tev ékenys ég enged élyezve lesz az adott alkalmaz ás sz ám ára. A funkci ó bekapcsol ása tov ábbi energiafogyaszt ást eredm ényezhet.

**Telefon akkumul átorhaszn álat:** Megtekintheti az akkumulátor teljes feltöltése óta gyűjtött fogyaszt ási adatoka, illetve az akkumul átort legink ább haszn ál ó folyamatok list áj át.

#### Tov ábbi akkumul átor be áll f ások:

- Nagy teljesítményű mód: A rendszer folyamatosan nagy teljesítményű módban működik, amely megnövekedett energiafogyaszt ást eredményez.
- Akkumul átorhaszn álat optimaliz ál ás: A rendszer automatikusan optimaliz álja az akkumul átort a háttérből fogyasztó alkalmazásokat.
- 3. Alv ási k észenl ét optimaliz ál ás: A telefon kevesebb energi át fogyaszt és csökkenti az értes f ések mennyis ég ét, am g Ön alszik.
- 4. Optimalizált éjszakai töltés: Az akkumulátor öregedésének csökkentése érdekében a telefon

tanul a napi töltési szok ásaiból, amely alapján képes vez érelni az éjjeli töltési sebességet, ezzel elkerülve a túltöltést.

5. Töltötts égi szint százal ék ának megjelen f ése az állapotsoron.

# Digitális jólét és szülői felügyelet

### Az Ön digit ális j ál éti eszk özei

Mai nap: Megjeleníti a képernyő aznapi ébresztési időit.

**Felold ások:** Megjelen fi az eszköz aznapi feloldási időit.

Értes f ések: Megjelen fi az aznap érkezett

#### értesítések időit.

#### Kikapcsol ási módszerek:

- Ir ány f ópult: Irányítópult kezelése a képernyő idő, a beérkezett értesítések és az alkalmazások megnyit ás ának sz áma alapján. Koppintson az alkalmaz ások neve melletti ikonokra, hogy beállíthassa az alkalmazás időzítőjét, melynek lej ártakor az alkalmaz ás a nap v ég ég szünetel, megjelenít egy illetve előugró ablakot. miszerint: "Alkalmazás szüneteltetve, mivel lej árt az alkalmazás időzítője. Holnap ismét el indulni.". előugró ablak fog Az "BEÁLLÍTÁSOK" lehetőségére koppintva törölheti az időzítőt.
- Lefekv és üzemm ód: Haszn álja a Lefekv és üzemm ódot a telefonj át ól val ó elt ávolod ásra, hogy elker ülje az alv ás f élbeszak f ás át. Amikor megkezdődik, a szürkeárnyalatos beállítás eltávolítja a képernyő színeit, a ne zavarjanak üzemm ód pedig eln ém fja a hangokat, hogy ne ébressz ék fel Önt a h ív ások vagy értes f ések. Amikor v éget ér, a telefonja visszav ált a szok ásos be áll f ásokra.
- F ókusz üzemm ód: A be ál f ás ával szüneteltetheti a figyelemelterelő alkalmaz ásokat, amikor f ókusz álni szeretne.

F élbeszak f ások cs ökkent ése:

- Értes f ések kezel ése: Letiltja vagy enged élyezi az alkalmaz ás értes f éseit.
- Ne zavarjanak: K érj ük, a be áll f ásokkal kapcsolatban tekintse meg a <u>Ne zavarjanak</u> című részt.
- Szülői felügyelet: A tartalmi korl átoz ások hozz áad ás ával, illetve az egy éb korl átoz ások be áll í ás ával seg íhet egyens úlyban tartania a gyermekek képernyő előtt töltött idejét.

# Alkalmaz áskezel és

Navig áljon a **Be áll f ások** > **Alkalmaz áskezel és** men übe az eszk öz alkalmaz ásainak kezel és éhez, be áll f ásaik módos f ás ához, alkalmaz ásinform áci ók megtekint és éhez, értes f ések és enged élyek be áll f ás ához stb.

Alkalmaz áslista: Itt megtekintheti a telefonj ára telep fett alkalmaz ások list áj át.

### Alap értelmezett alkalmaz ások

Be áll fhatja az alap értelmezett alkalmaz ásokat a következőkhöz: Böngésző alkalmazás , H ív ásazonos fó és spam alkalmaz ás , Digit ális asszisztens alkalmaz ás, Otthon alkalmaz ás, Telefon alkalmaz ás, SMS alkalmaz ás.

# Engedélykezelő

Be áll fhatja az alkalmaz ás enged élyeit a helyadatok, a mikrofon, a n évjegyek, a t árhely, a h ív áslist ák és m ás egyebek felhaszn ál ás ára.

# Automatikusan indul ó

# alkalmaz ások

A funkció kikapcsolását követően az alábbi be áll fásokkal energiatakar ékosan haszn álhatja telefonj át.

# Megjelen í és m ás alkalmaz ások fölött

A Be áll tások > Alkalmaz áskezel és > Megjelen tés más alkalmaz ások fölött men üben megtekintheti és konfigur álhatja a támogatott alkalmaz ásokat. Amikor a Megjelen tés más alkalmaz ások fölött funkci óval nyit meg egy adott alkalmaz ást, az alkalmaz ás létrehoz egy kép a képben ablakot, amikor megnyitja vagy visszal ép az alkalmaz ásból (péld ául vide ó megtekint és ének folytat ás ához), amely az aktu álisan haszn ált egy éb alkalmaz ások tetej én lesz megjelen tve.

\* Ezt a funkci ót támogatnia kell az alkalmazásnak is.

# Speciális alkalmazás hozzáférések

Be áll fhat speci ális alkalmaz ás hozz áf ér éseket is, mint p éld ául az Akkumul átor optimaliz ál ása és a M ás alkalmaz ások felett megjelen f és.

# Alkalmaz ás kl ónoz ása

Hozzon létre egy új másolatot az alkalmazásról, hogy ezzel különböző fiókokba is be tudjon jelentkezni.

V álassza a **Be áll í ások** > **Alkalmaz áskezel és** > **Alkalmaz ás kl ónoz ása** men üpontot. A lista azon alkalmaz ásokat tartalmazza, amelyek t ámogatj ák az Alkalmaz ás kl ónoz ása funkci ót. Koppintson az

alkalmaz ásra az Alkalmaz ás klónoz ása app megnyit ás ához.

# T árhely

Navig áljon a **Be áll ť ások** > **T árhely** men übe, hogy megtekinthesse a t árhely adatokat. Megtekintheti az egyes f ált pusok által felhaszn ált t árhely mennyis ég ét.

# Tov ábbi be áll f ások

# Nyelv és régió

Áll fsa be a rendszer nyelv  $\acute{t}$  és beviteli m  $\acute{c}$ dj  $\acute{a}$ .

Nyelvek: V álassza ki a rendszer nyelv ét.

- Nyelv hozz ád ás ához koppintson a Nyelv hozz áad ása lehetőségre.
- Érintse meg és húzza a kiv álasztott nyelvet a lista tetej ére, hogy az legyen a rendszer nyelve.

## Dátum és idő

Be áll fhatja a rendszer d átum át és idej ét.

- Időzóna: Manu álisan be áll fhatja a rendszer időzónáját.
- 24 ór ás form átum haszn álata: Enged élyezze, hogy a rendszer ideje 24 ór ás form átumban legyen, vagy tiltsa le a 12 ór ás form átumhoz.

# Billentyűzet és beviteli mód

Itt állíthatja be az előnyben részesített billentyűzetet.

- Google voice typing: A funkcióenged élyez és ét követően beszédhanggal is bevihet szövegeket. A nyelvet az al ábbi útvonalon áll fhatja be:
- V álassza a **Be áll f ások**> **Billentyűzet és beviteli m ód** > **Google voice typing** > **Nyelvek** men üpontot.
- Automatikus kit ölt ési szolg áltat ás: Enged élyezze, hogy webes böng ész és vagy a fi ókj ához tartoz ó jelsz ó be ír ásakor, illetve egy éb esetekben automatikusan kit öltse a

mentett adataival. Ez a funkció további alkalmaz ások telep f és ét ig ényli.

### Kisegítő lehetőségek

A kisegítő lehetőségek funkciót a csökkent látóképességű felhasználók használatára optimalizáltuk, így zökkenőmentesen tudják kezelni a telefonjukat.

V álassza a **Be áll f ások**> **Tov ábbi be áll f ások** > **Kisegítő lehetőségek** men üpontot.

#### • TalkBack

A TalkBack funkció bekapcsolását követően a telefon hangos visszajelz éseket biztos f a

felhaszn ál ó sz ám ára, hogy az eszk öz haszn álata közben ne kelljen a képernyőre pillantania. Ezen funkci ó rendk ív ül hasznos vakok és gyeng énl át ók sz ám ára.

#### • Kijel ä és a felolvas áshoz

A **Kijel öl és a felolvas áshoz** funkci ó bekapcsol ás át követően a képernyő egyes elemeire koppintva felolvastathatja azokat a rendszerrel.

### • Szövegfelolvas ási (TTS) be áll f ások

Testreszabhatja a szövegfelolvas ási kimenetet.

Tov ább á kiv álaszthatja a haszn álati szok ásainak megfelelő nyelvet (jelenleg a kínai és az angol nyelv támogatott) a sebess éget és a hangsz ítt is.

#### • Nagy f ás

A **Nagy f ás** funkció engedélyezését követően gyorsan ránagyíthat a képernyőre, hogy még tiszt ábban jelenjenek meg rajta a tartalmak.

#### Sz ńkorrekci ó

A **Sz ńkorrekci ó** funkció engedélyezését követően az al ábbi korrekci ós m ódok köz ül v álaszthat: Deuteranom ália (piros-z öld), Protanom ália (piros-z öld) és Tritanom ália (k ék-s árga).

#### • Nagy kontraszt ú sz öveg

A **Nagy kontrasztú szöveg** funkció enged elyezését követően a rendszer arra törekszik, hogy feljavítsa a képernyőn megjelenő szövegek

olvashat ós ág át azok fekete vagy feh ér sz ínnel történő megjelenítése által. A megjelenített szöveg színe függ az eredeti szöveg színétől.

### • Anim áci ók elt ávol t ása

Az Anim áci ók elt ávol f ása funkci ó engedélyezését követően a rendszer letiltja a felül megjelenő és a mobiltelefonos animációkat.

#### Sz ńinvert ál ás

A **Sz ńinvert ál ás** funkci ó enged elyez és ét követően a színinvertálás a fehér képernyőn megjelenő fekete szöveget fekete képernyőn megjelenő fehér szöveggé alakítja át. A m édiatartalmak és f ényk épek sz ńei is egyar ánt megv áltoznak. M g a Söt ét mód söt ét h átteret jelen f meg, addig a Sz ńinvert ál ás funkci ó egyszerűen csak invertálja a színeket.

#### • Hangerősítő

A Hangerősítőt az alábbi két gyors módon kapcsolhatja be:

 A hangerősítő bekapcsolásához pöccintsen felfel é k ét ujjal, majd pöccintsen felfel é a képernyő alsó részéről.

2. Tartsa lenyomva egyszerre a hangerő gombot és a két hangerőszabályozó gombot a hangerősítő bekapcsol ás ához.

### • Élő felirat

Az Élő felirat funkció érzékeli az eszközén elhangzó beszédet és automatikusan feliratozza azt.

### • Felirat be áll f ások

A **Felirat be áll f ások** funkció enged dyez és ét követően beállíthatja a Nyelv, Szövegméretek és Feliratst fusok által ános be áll f ásait.

### • Hozz áf ér és v ált ása

A Hozzáférés váltása funkció seg fségével a motorikus problémákkal küzdő felhasználók egy vagy több kapcsoló seg fségével irány fhatják a telefonjukat és a táblagépüket. A kapcsolók seg ís ég ével kiv álaszthat elemeket, görgethet, • Művelet ideje sz övegeket adhat meg stb.

### • Kisegítő lehetőségek menü

A képernyőn megjelenő nagy méretű menü seg ís ég ével ir ány fhatja a telefonj át. A men ü segítségével lezárhatja a telefon képernyőjét, beállíthatja hangerőt a és fényerőt, képernyőképeket készíthet stb.

- A bekapcs. gomb megszak fja a h ý ást
- Érint és és tart ási k ésleltet és

Beállíthatja azt az időtartamot, amelyet követően a érint és rendszer a koppint ást és tart *á*snak értelmezi.

Be all fhatja, hogy mennyi ideig jelen fse meg a rendszer azon ideiglenes üzeneteket, amelyek műveletek elv égz és ére sz ál fják fel.

Nem minden alkalmaz ás támogatja ezt a be áll fást.

• A rezgés és a rezgő visszajelzés erőssége

Rezgések érezhető visszajelzések és A erősségének beállítása

### • Nagy eg érmutat ó

A funkció engedélyezését követően egy nagy egér ny I jelenik meg a képernyőn, miután egy egeret csatlakoztat a telefonhoz.

### Automatikus kattint ás

Egy egér csatlakoztatását követően beállíthatja, hogy a rendszer automatikusan kattintson, miut án egy adott ideig nem mozd fj ák meg.

### • Parancsikon a zárképernyőn

A Zárképernyőn található parancsikon segítségével bekapcsolhatja a kisegítő lehetőségek funkci át.

### SIM-k ártya alkalmaz ások

A SIM-kártya behelyezését követően megtekintheti a SIM-kártyához kapcsolódó alkalmazásokat.

# **OTG-kapcsolat**

OTG seg fs ég ével adatokat tov ább fhat. 10 percnyi tétlenséget követően automatikusan kikapcsol.

### Biztons ági ment és és vissza áll f ás

- Biztons ági ment és és vissza áll f ás: Biztons ági ment ést k ész fhet egy helyi t árol észk özre, vagy vissza áll fhatja az adatokat onnan.
- Google Backup: A Google haszn álat ával biztons ági ment ést k ész fhet az adatair ól.
- Minden adat törlése (gy ári vissza áll f ás).:
   Minden adat törlése a telefonról.

# Felhasználók és fiókok

### T öbb felhaszn ál ó

- Ön (Tulajdonos): Megjelen fi az aktu álisan bejelentkezett felhaszn ál ót. Koppintson a felhaszn ál ón év módos f ás ához (a felhaszn ál ón év alap értelmez ésk ént a telefon tulajdonosa).
- Vend ég: Koppintson a vend ég módra váltáshoz, mely korlátozza a hívásokat és az egyes funkciókat. A Telefonh ívások bekapcsolása funkciót enged élyezheti vagy letilthatja a Vend ég jobb oldalán található Beáll tások ikonra kattintva.

 Felhasználó hozzáadása: Új felhasználók létrehozásával megoszthatja az eszközét más emberekkel is.

# A telefon n évjegye

Tekintse meg a telefon alapvető adatait, a rendszer verzi ósz ám át, illetve egyebeket **A telefon n évjegye** opci ó seg ís ég ével.

- Processzor: Ez mutatja a telefon processzor á.
- T árhely: Ez mutatja az eszk öz teljes t árhely ét.
- Android verzi ója: Ez mutatja az Android verzi ój át.
- Modell: Ez mutatja a telefon modellj ét.
- Eszköz neve: Koppintson az eszköz nevének szerkesztéséhez.
- Állapot: Ide koppintva megtekintheti az IMEI-sz ámot, az IP-c ímet, a Wi-Fi MAC-c ím ét, a Bluetooth-c ímet, a sorozatsz ámot, az akkumul átor állapot át, az akkumul átor szintj ét, az üzemidőt és még sok mást.
- Verzi ớ: Ez mutatja az alaps ávot, a kernel verzi ớj át, a build sz ám át és a hardververzi ót.

- SIM-k ártya állapot: A SIM-k ártya behelyez és ét követően megmutatja a SIM-k ártya jel ét, a telefonsz ámot stb.
- Jogi inform áci ók: Koppintson az adatv édelmi szab ályzat, a meg állapod ások, stb. megtekint és éhez.
- Szab ályoz ási c ínk ék: Koppintson ide a maxim ális SAR-szint megtekint és éhez.
- Android verzi ója: Ez mutatja az Android verzi ój át.
- Köszönetnyilv án f ás: Koppintson az OxygenOS fejlesztésében közreműködő személyek megtekint és éhez.

# Tippek és támogatás

A Tippek és támogatás rész tippeket és az eszköz használatával kapcsolatosan felmerülő gyakran ismételt kérdéseket tartalmaz, amelyeket időről időre frissítünk.

# Alkalmaz ások

Ismerje meg a OnePlus eszközén lévő

alkalmaz ásokat.

## Telefon

#### T árcs áz ás

- 1. módszer: Koppintson a billentyűzet (számbillentyűzet) gombra, vigye be a partner telefonsz ám át és nyomja meg a h ív ás gombot a sz ám t árcs áz ás ához.
- 2. módszer: Böng ésszen a névjegyekben vagy a h ív áslist ákban és koppintson a telefonsz ámra a t árcs áz áshoz.
- Bejövő hívások fogadása vagy elutasítása:
   Pöccintsen lefel é a h ívás elutas fásához, vagy felfel é a fogad ásához.

 Bejövő hívás általános használat közben: A zöld gombbal tudja fogadni a h ívást, a pirossal pedig elutas fhatja.

#### Hívás képernyő

Miután elfogadta a hívást, a felületen lévő gombok a következőek lesznek:

- Hangszóró: Enged dyezi h ívás közben a hangszóró módot.
- Billentyűzet: Megnyitja a számbillentyűzetet.
- N ém t ás: Len ém fja a mikrofont.
- H ív ás hozz áad ása: Tov ábbi h ív ásokat adhat hozz á

• Várakoztatás: Lehetővé teszi, hogy egy új h ívást fogadjon, miközben az aktuális h ívást várakoztatja, majd az új h ívás végezt ével folytathatja az aktuális h ívást.

#### Be áll f ások

Koppintson a jobb felső sarokban lévő **menü gombra** a be áll f ásokhoz.

Megjelen f ési be áll f ások: M ódos fhatja az elrendez ési szab ályt, a n évform átumot, illetve beés kikapcsolhatja a c ínt ár h átter ének s öt ét t ém áj át.
Hang és rezg és: Be áll fhatja a hangot és a rezg ést.

**Gyors válaszok:** Szöveges üzenettel válaszolhat egy bejövő hívásra.

Fiókok h ívása:

- H ív ástov ább í ásra és tov ábbi funkci ókra vonatkoz ó SIM-k ártya funkci ók.
- Bejövő hívások fogadása: Kapcsolja be a bejövő hívások fogadásához, ami viszont jobban fogyasztja az akkumul átort.

**Blokkolt számok:** Ha bekapcsolja, nem kaphat h  $\acute{v}$ ásokat, sem pedig szöveges üzeneteket azonos fatlan h  $\acute{v}$ ókt ól.

Hangposták: Beáll fhatja, hogy a hangposta Fontos vagy Egyéb értes fésnek szám fson.

**Kisegítő lehetőségek:** Be áll fhatja a TTY-módot (szöveges telefon), illetve a hallók észül ékekkel

val ó kompatibilit ást.

**Tárcs áz ási asszisztens:** Enged élyezheti vagy letilthatja a "Tárcsázási asszisztens" használatát roaming közben, illetve az "Alapértelmezésként saját ország/terület kódja" beállítást.

H ý óazonos fó és spam v édelem: Kapcsolja be, hogy a Google által biztos fott adatok alapján be tudja azonos fani a c éges, illetve a k éretlen (spam) sz ámokat.

#### Közeli helyek:

 Szem dyre szabott keres ési eredm ények:
 Engedélyezze, hogy a keresési előzményekben meglévő elemek bevonásával jobbak legyenek a keres ési eredményei.

 Helyalapú szolg áltat ások be áll f ásai:
 Kapcsolja be, hogy enged élyezze az alkalmaz ás számára, a helyadatainak begyűjtését és felhaszn ál ás át.

#### Speciális:

Ném tás átford tással: A funkció engedélyezésével elnémíthat egy bejövő hívást, ha egy lapos fel ületen leford fja a telefonját.

## N évjegyek

A Névjegyek a következő funkciókkal bír: Címkék szerkeszt ése, törl ése, keres ése,

import ál ása/export ál ása és be áll f ása, blokkolt sz ámok kezel ése, stb.

#### N évjegy hozz áad ása

- 1. L épjen be a N évjegyek men übe.
- Koppintson az Új névjegy létrehozása lehetőségre új névjegy létrehozásához.
- 3. Adja meg a partner adatait.
- Koppintson a jobb felső sarokban található
   Ment és elemre a ment éshez.

## Fájlkezelő

A Fájlkezelőben számos fájlt tud gyorsan elérni és kezelni.

L épjen be az alkalmaz ásmen übe és nyissa meg a Fájlkezelő alkalmazást.

Kateg óri ák: Megtekintheti a f ájlokat, kateg óri ákra bontva, pl. Dokumentumok, Let ölt ések, Legut óbbi, K épek, Vide ók, Audio és ýy tov ább.

**Tárhely:** Megtekintheti és kezelheti a telefonján tárolt mappákat és dokumentumokat.

További műveletek:

Fájlkeres és: Koppintson a(z)  $\Im$  ikonra, majd a fájlok megtal ál ás ához írjon be kulcsszavakat.

## Üzenetek

Küldjön, fogadjon és tekintse meg üzeneteit az Üzenetek alkalmazás seg ís ég ével.

#### Üzenet küld ése

- 1. Nyissa meg az Üzenetek alkalmaz ást.
- 2. Koppintson a jobb alsó sarokban található gombra.
- 3. V álassza ki a c ímzettet.
- 4. Írja be az SMS tartalm át.
- 5. Az üzenet küld és éhez koppintson a jobb als ó sarokban tal álhat ó küld és ikonra.

#### Üzenet megtekint ése és megv álaszol ása

Az üzenetek időrendi sorrendbe vannak rendezve.

- 1. Nyissa meg az Üzenetek alkalmaz ást.
- 2. Válassza ki a listából a megtekintendő üzenetet.
- 3. Ha válaszolni k íván az üzenetre, ŕja be az üzenetet a képernyő alján látható sz övegdobozba, majd a k üld éshez koppintson a jobb oldali **K üld és** ikonra.

#### Üzenetbe áll f ások

Az üzenetbeállítások a következők: Csevegés funkciók, Értes f ések, Bubor ékok, Hangjelz és az üzenetek küld ésekor, Aktu ális orsz ág kiv álaszt ása, Automatikus hivatkoz ás-előnézet, kéretlen üzenetek elleni v édelem. Csoportos üzenetk üld és, MMS automatikus let ölt ése barangol áskor, Egyszerű karakterek használata, SMS kézbesítési jelent ések lek ér ése, Vezet ék n élk üli v észhelyzeti riaszt ások és egy éb opci ókhoz koppintson a jobb felső sarokban található **Men ü** gombra és v álassza a Be áll f ások – Speci ális men üt.

### Időjárás

Időjárás előrejelzést és előzetes figyelmeztetési funkci át biztos f.

 Időjárás megtekintése: Nyissa meg az alkalmazásmenüt, majd pedig az Időjárás alkalmazást Információt időjárással, biztosít az a hőmérséklettel. következő a hat nap időjárásával, a következő 24 óra időjárásával, a széliránnyal, testhőmérséklettel, a p áratartalommal, l áthat ós ággal, nyom ással és m ás egyebekkel kapcsolatosan.

- Város hozzáadása: Koppintson a(z) " : "
   lehetőségre, ezután a "+" gombra, írja be egy város nevét a kereséshez, majd pedig válassza ki a hozzáadni k ívánt várost.
- Város váltása: Pöccintsen balra és jobbra a városok között váltáshoz.

#### • Be áll f ások

Koppintson a jobb felső sarokban lévő menü gombra és válassza a **Be áll f ások** lehetőséget.

- Időjárás figyelmeztetés: Enged dyezze, ha szeretne időjárási értesítésekben részesülni.
- Hőmérséklet: Válassza ki a hőmérséklet mértékegységét – Celsius vagy Fahrenheit.
- Sz á: V álassza ki a sz ál m ért ékegys ég ét, p áld ául M éter per m ásodperc – m/s, Kilom éter per óra – km/h, L áb per m ásodperc ft/s, M érf öld per óra - mph, Tengeri m érf öld per óra – kts.
- Csapad ék: V álassza ki a csapad ék

m ért ékegys ég ét, Millim éter – mm, Hüvelyk – in.

- Láthat ós ág: V álassza ki a láthat ós ág m ért ékegys ég ét, Kilom éter – km / M érf öld – mi.
- Nyom ás: V álassza ki a nyom ás m ért ékegys ég ét, Hektopascal – hPa, Higanymillim éter – mmHg, Higanyh üvelyk – inHg.

## Sz ámol óg ép

A **Számológ ép** által ános számológ ép-funkci ókat biztos f.

L épjen be az alkalmaz ásmen übe és nyissa meg a Sz ámol óg ép alkalmaz ást.

- Által ános sz ámol óg ép: A sz ámol óg ép az által ános sz ámol óg ép m ódot biztos fja alapértelmezésként, mely egyszerű összeadási, kivon ási, szorz ási és oszt ási feladatokat tud elv égezni.
- Tudom ányos sz ámológ ép: Koppintson a bal alsó sarokban tal álható kibont ás ikonra a tudom ányos mód megnyit ás ához.
- Előzmények megtekintése: Pöccintsen lefel é az előzmények megtekintéséhez, majd koppintson a jobb felső sarokban található törl és gombra a törl éshez.

## Hangrögzítő

A hangrögzítő hangfelvételi és -lej átsz ási funkci ókat biztos f.

L épjen be az alkalmaz ásmen übe és nyissa meg a Hangrögzítő alkalmazást.

#### • Felv étel:

- Felv étel ind f ása: Koppintson a(z) ikonra a hangfelv étel ind f ás ához.
- Felv étel szüneteltet ése: Koppintson a(z)
   ikonra a felv étel szüneteltet és éhez.
- C ínke beilleszt ése: C ínke beilleszt és éhez koppintson a(z) <sup>™</sup> ikonra.

Felv ételi form átum be áll f ása: Át áll fhatja AAC szer form átumra a felv ételt.

- Felv étel lej átsz ása és kezel ése:
  - Nyissa meg a felv étel fájl list át. Felv étel lej átsz ása: A lej átsz áshoz koppintson a felv ételre.
  - Felv étel törl ése: Hosszan érintse meg a törölni k ív ánt felv ételt, majd koppintson a Törl és gombra.

## Jegyzetek alkalmazás

A jegyzetek seg ís ég ével gyors feljegyz éseket k ész fhet, illetve sz övegeket és k épeket

c szerkeszthet.

- Feljegyz és hozz áad ása: Feljegyzés hozz áad ás ához koppintson  $\mathbf{a}(\mathbf{z})$  🖤 ikonra. T *á*mogatja sz öveges tartalmat. a az albumképeket, a fotókat, a listákat és a tennivalók listáját. Lehetővé teszi a törlését. emlékeztetők feljegyzések az be áll f ás át. stb.
- Feljegyz ś keres śe: A keres śhez koppintson a(z) Q ikonra ś ŕja be a kulcsszavakat.
- Feljegyz és törl ése: Hosszan érintse meg a törölni k ív ánt feljegyz ést, majd koppintson a Törl és gombra.

Feljegyz és megoszt ása: Nyissa meg a megosztani k ív ánt feljegyz ést, koppintson a jobb felső sarokban található Megoszt ás gombra, v álassza ki a megoszt ás módj át, majd pedig érintse meg a rákérdező ablakot a megoszt ás befejez és éhez.

 Emlékeztetők hozzáadása a feljegyzésekhez: Nyissa meg a feljegyzést és koppintson a felső sávban található "menü" ikonra, majd válasszon ki egy emlékeztetőt, hogy be áll fhassa annak dátum át és idej ét.

## Kamera

A kamera erőteljes fénykép- és vide ók ész f ési lehetőségeket kínál, többek között: portré mód, éjszakai mód, lass fott felv étel, panor áma mód stb.

## F ényk ép

Koppintásokkal váltogatva az al ábbi k épar ányokat áll fhatja be: 4:3, 1:1, 16:9 vagy teljes képernyő.

 A képkészítés visszaszámlálása közben megnyomott expon ál ó gomb nem k ész f k épeket azon nyomban. A visszasz áml ál ást 3 és 10 másodperc időtartamra állíthatja be. • Hangerő gomb: Különböző funkciókat is beállíthat a hangerő gombra (pl. exponálás vagy nagy f ás).

 Rácsvonalak: A funkció bekapcsolását követően a rendszer a képernyőn megjelenített rácsvonalak seg ís ég ével seg í jobb k épeket k ész feni.

 Exponálási hang: Az engedélyezést követően a Fényk ép gomb lenyom ásakor a rendszer expon áló hangot ad ki.

• Hely: Az engedélyezést követően a képüzenetek a helysz ítt is rögz fik.

• Vízjel: Vízjeleket adhat hozzá a fényképeihez. Továbbá azt is megteheti, hogy hozzáadja a f ényk épeihez azok szerzőjét.

## Vide ó

Navig áljon át a kamera alkalmaz áshoz és koppintson a **Vide ó** lehetőségre.

Vide ó módban a Felv étel gombra koppintva ind fhatja el a rövidfilm rögz f és ét, valamint ism ételt koppint ással le áll fhatja a felv ételt. A **F ényk ép** elemre koppintva visszav álthat ó f ényk épk ész f ési módba.

 A vide ó felv ételi sebess ége ekkor vissza áll az alap értelmezett 30 FPS (k épkocka/m ásodperc) értékre. A telefon modelljétől függően további felv ételi sebess égek és vide ófelbont ások érhetők el. Minél nagyobb a felvételi sebess ég és a vide ó felbont ása, ann ál nagyobb lesz a l érehozott vide óf ájl m érete.

- A videók minősége az alábbi beállítások között módos fható: 4K / 1080p / 720p.
- Fényk épk ész f és videofelv étel k ész f ése alatt: Vide ófelv étel k ész f ése k özben a f ényk ép gomb megnyom ás ával elmentheti az aktu ális k épet f ényk épk ént a vide ófelv étel megszak f ása n élk ül.

#### MI felbont ásoptimaliz ál ás

• Optimaliz álja a vide ók felbont ás át.

## Gal <del>é</del>ria

Minden k ép és vide ó alap értelmez és szerint a Gal éria alkalmaz áson bel ül ker ül ment ésre, mely albumokat, a legut óbb t ör ölt fot ókat és a f ényk épszerkeszt ési funkci ókat is tartalmazza.

- Fot ók: A fotók és videók időrendi sorrendben vannak megjelen fve.
- Gyűjtemények: Ide tartoznak a gyakran haszn ált albumok, a legut óbb törölt albumok és az egy éb albumok. Koppintson az Albumok lehetőségre a különleges listák és a fotók megtekint és éhez.

Felfedez és: Ide tartozik az Intelligens kateg ória és a Tört énet funkci ó. Az Intelligens kateg ória "személyek", "helyek", "dolgok", illetve egyéb követelm ényeknek megfelelően kategorizálja a fot ókat. A Tört énet funkci ó adott fényk épek alapj án automatikusan szem élyes vide ókat hoz l étre.

## Ébresztő

- Ébresztőóra hozzáadása: Koppintson a lent látható "+" ikonra egy új ébresztő hozzáadásához és be áll f ásához.
- Ébresztőóra ideje: Húzza el a tárcs án látható pontot az óra be áll fás ához. Húzza el ism ét a perc be áll fás ához. Koppintson az AM/PM

lehetőségekre a napszak kiválasztásához.

- Koppintson a jobbra középen látható billentyűzet ikonra, hogy ha számbillentyűzetre k ív án v áltani az idő beviteléhez.
- Ismétlés: Hétfőtől vasárnapig tartó időszakból v álaszthat. Koppintson a lefel é ir ányul ó ny Ira a jobb oldalon, hogy az egyedi v álaszt áshoz átl épjen a napt árba.
- Ébresztőhang: Válassza ki az ébresztőóra csengőhangját a rendszer csengőhangjai vagy a helyi tároló tartalma közül, vagy tiltsa le a csengőhang használatát.
- Rezgés: Az ébresztőóra csengetésével

egyidőben rezegni is fog a telefon.

- Címke: Csengetéskor egy ébresztő üzenet lesz megjelenítve a képernyőn.
- Ébresztő törlése: Hosszan érintse meg a törölni k ív ánt ébreszt ést, majd koppintson a Törl és gombra.

#### Vil ág óra

**R égi ó hozz áad ása:** Koppintson képernyő alján l áthat ó **F öldg ömb** ikonra a listában lévő városok megtekint és éhez és kiv álaszt ás ához.

 Idő összehasonlítása: Húzza el a tárcsán látható pontot, hogy megtekinthesse a hozzáadott város idejét. • Időjárás: Az időjárás a város nevére koppint áskor lesz megjelen fve.

#### Időzítő

 Visszasz áml ál ás hozz áad ása: A perc és másodperc bevitelét követően érintse meg a start gombot a visszasz áml ál ás ind f ás ához.

Miut án elind fotta a visszasz áml ál ást, a jobb als ó sarokban l áthat ó gomb seg ís ég ével adhat hozz á egy újabb visszasz áml ál ást.

- Visszasz áml ál ás törl ése: Koppintson a(z) ikonra a kijel ölt visszasz áml ál ót örl és éhez.
- Szünet: Koppintson a(z) ikonra a visszasz áml ál ás szüneteltet és éhez.

• C ínke: Koppintson a C ínke hozz áad ása elemre az új n év megad ás ához.

#### Stopper óra

**Ind f**: Koppintson a(z)  $\triangleright$  ikonra a stopper ind f ás ához.

Szünet: Koppintson a(z) ikonra a stopper szüneteltet és éhez.

**Köridő:** Koppintson  $a(z) \not\in ikonra a köridő rögz f és éhez.$ 

**Megoszt ás:** Koppintson  $a(z) \leq i$ konra a stopper megoszt ás ához.

## Zen Mode

A Zen Mode lehetővé teszi, hogy letegye a telefont és élvezze az életet, egyedül vagy akár a szeretteivel is. Miután elind fotta, nem lehet megszak fani és a bejövő értesítések is ideiglenesen ném fva lesznek. A kamerát leszám fva minden alkalmazás le lesz zárva, de továbbra is fogadhat telefonh ívásokat, illetve használhatja a segélyh ívás funkciót.

• Zen Mode bekapcsol ása

A Zen Mode-ot k éf élek éppen kapcsolhatja be.

1. Húzza le az értes fési panelt > koppintson a
 Zen Mode lehetőségre.

- 2. A Zen Mode-ot áthúzhatja az asztalára és ikont készíthet belőle.
- \* Ezt követően eltávolíthatja a Zen Mode funkciát.
- A Zen Mode-ban > koppintson az **Idő** elemre > állítsa be az időtartamot > pöccintsen balra vagy jobbra a különböző témák kiv álaszt ás ához > koppintson az alatta l áthat ó gombra a funkci ó elind f ás ához.
- Zen Mode be áll í ása: Zen Mode-ba l ép éshez > koppintson a jobb felső sarokban található
   Profil ikonra, majd a be áll í ások ikonra.
   Beállíthatja az alapértelmezett időtartamot, a napi emlékeztetőt, az értesítést és egyebeket.

 Csoportos-Zen: Létrehozhat egy szobát, amelyet az SNS seg ís ég ével másokkal is megoszthat. Ez a funkció nem csak a OnePlus eszközök számára érhető el.

#### **Clone Phone**

A "Clone Phone" lehetővé teszi, hogy gyorsan áttelep fse a névjegyeket, h ív áslist ákat, sz öveges üzeneteket, k épeket, audi ót, vide ókat, feljegyz éseket, alkalmaz ásokat, let ölt éseket, dokumentumokat és az egy éb adatokat a kor ábbi telefonj ár ól az új telefonj ára.

#### **Google Apps**

Élvezze a Google által biztos fott alkalmaz ásokat. Tov ábbi inform áci ók ért l átogassa meg a Google.com honlapot.

#### Google

Keressen ráonline tartalmakra olyan eszközökkel, melyek tanulnak abból, ami érdekli Önt. Kapcsolja be a személyre szabott h ŕcsatorn át a testreszabott tartalmak fogad ás ához.

#### Chrome

Böng éssze az internetet a Chrome seg ís ég ével és vigye át a nyitott füleket, könyvjelzőket és címsor

adatokat a számítógépéről a mobiltelefonjára.

#### Gmail

Küldjön és fogadjon e-maileket a Google webalapúe-mail szolgáltat ás ával.

#### T érk ép

K érjen útmutat ást és egy éb helyalap ú adatokat. A Google T érk ép haszn álat ához enged élyeznie kell a helyalap ú szolg áltat ásokat.

#### YouTube

Nézzen és töltsön fel videókat az eszközéről.

#### Drive

Nyissa meg, tekintse át és ossza meg a Google

Drive felhőbeli fiókján mentett fájlokat.

#### Duo

Egy videoh ív ásokat biztos fó alkalmaz ás, mely lehetővé teszi, hogy kapcsolatba lépjen az Ön sz ám ára legfontosabb emberekkel.

#### Fot ók

Tárolja fényképeit és vide őit, illetve kész fsen róluk automatikusan biztonsági másolatot a Google Fotók seg fség ével a Google fiókjára.

#### YouTube Music

Egy új Google zene alkalmazás, amely seg ís ég ével könnyed én megtal álhatja a keresett zenesz ámokat és vide ókat, valamint felfedezhet új

#### zenesz ámokat is.

#### F ájlok

A Fájlok egy fájlkezelő alkalmazás, amely seg ís ég ével böng észhet és küldhet is fájlokat.

#### Napt ár

A Google Calendar alkalmaz ás seg ís ég ével kezelheti az időbeosztását és a napirendjét.

#### Asszisztens

A Google Asszisztens egy mesters éges intelligenci áj ú asszisztens. Tov ábbi inform áci ók ért tekintse meg a <u>"Google Asszisztens"</u> című részt.

### Play Store áruh áz

A Play Store egy online alkalmaz ás áruh áz, ahonnan feltelep fheti a k ív ánt alkalmaz ásait.

# Speci ális

Ismerje meg a telefonj ával kapcsolatos speci ális tippeket.

# Által ános

- Ját ékeszk öz ök: K ényelmes ját ékeszk öz ök gyűjteménye.
- Érintési beállítások: Lehetővé teszi a játékosok sz ám ára az érint ési érz ékenys ég és az érint ési k éz be áll f ás át.
- Adatok megfigyelése: Valós idejű FPS/GPU/CPU adatokat jelen fhet meg a j át ékokon bel ül.
- WhatsApp, Discord és Messenger hozz áad ása: K ényelmesebb k öz öss égi csatorn ákat biztos f a j át ékosok sz ám ára.

 Ját ékikonok kizárólag a Játékban történő megjelen f ése: A rendszer elrejti az asztalon és az értes f ési s ávon tal álhat ój át ékikonokat.

## Ne zavarjanak

- H ý ások fogad ása a hangsz ór óval: A rendszer átirányítja a bejövő hívásokat a hangsz ór óra, ha a J át ékok alkalmaz ás haszn álatban van.
- Értes í ések megjelen í ése: V álassza ki az értes í ések megjelen í ési m ódj át, ha be van kapcsolva a játék mód. Négy mód érhető el: Figyelmeztetés, Csak szöveg, Értesítő képernyő és Letiltás.

 Automatikus fényerősség letiltása: Ideiglenesen kikapcsolhatja az intelligens környezeti fényerő funkciót játék módban.

## Teljes fm ényjav f ás

- Haptikus visszajelz és jav f ása: Forgat ók önyv-alapú rezgő hatásokat biztosít j át ék k özben az igaz án mag ával ragad ó audiovizu ális élm ények érdek ében.
- 2. Intelligens hálózatkezel és: Hálózati kés és eset én automatikusan jobb hálózatra vált, amely viszont a mobiladat-kapcsolat adatforgalmának felhasználás át eredményezheti.

Egy &

- Gyorsind fás: Gyors hozz áf ér ést biztos f a gyakran játszott ját ékokhoz, an élk ül, hogy ism ét be kellene tölteni azokat.
- Pro ját ékalkalmaz ás: Egy speciális ját ékalkalmaz ás a professzion ális ját ékosok sz ám ára. Ez a mód letiltja az értes féseket és a h ív ásokat. A nem fogadott h ív ásokat a híváselőzményekben tekintheti meg a későbbiekben.

Az üzemmód a Gyorsbe áll fások, a navig áci ós k ézmozdulatok és a Ját ékeszk öz ök letilt ás ával megakad ályozza, hogy a felhaszn ál ó v életlen érint éseket v égezzen és gátat szab figyelemelterelő dolgoknak.

• Játék szűrők:

- A Játék szűrők kizárólag a PUBG Mobile-t t ámogatj ák.
- A Játék szűrők támogatnak egyes szűrőket, többek között: HDR, Night Vision, Dark Correction, Retro film.

## Ne zavarjanak

Ha nem k ívánja, hogy bármilyen üzenet zavarja, enged dyezze a **Ne zavarjanak** módot. A telefon értes f ések érkez ése eset én nem fog csengeni, sem pedig rezegni, kivéve az ébresztők és a beállítások eset én.

Görgessen fel az értes fések sávhoz és koppintson a "**Ne zavarjanak**" funkció engedélyezéséhez.

A be áll f ásokkal kapcsolatban tekintse meg a <u>Ne</u> <u>zavarjanak</u> című részt.

## Képernyőtükrözés

Mielőtt a Miracast funkciót használná, bizonyosodjon meg arrál, hogy a telev źi ó, projektor, képernyő, vagy egyéb megjelenítő eszk öz kompatibilis a Miracast funkci óval, illetve hogy az eszk öz ezen funkci ója be van-e kapcsolva.

a

Utas f ások:

- V álassza a Be áll í ások > Kapcsolat és megoszt ás > Képernyőtükrözés men üpontot
- 2. Koppintson a Képernyőtükrözés men ügombra.
- 3. V álassza ki a kivet fésre szánt eszközt, majd várja meg, amíg kivetíti a telefon képernyőjét a megjelen fési eszköz.

## Útemezett be- és kikapcsol ás

A felhaszn ál ók k ényelme érdek ében van egy beépített időkapcsoló. A funkció beállításához navig áljon a **Be áll í ások** > **Tov ábbi be áll í ások** > **Ütemezett be- és kikapcsol ás** men übe.

#### Képernyő rögzítése

A Képernyő rögzítés segítségével a funkció kikapcsol ás áig rögz fheti az alkalmaz ást a képernyőn. A rögzített alkalmaz ások megnyithatnak m ás alkalmaz ásokat és hozz áf érhetnek a szem élyes adatokhoz is.

A funkci ó haszn álat ához:

- 1. Kapcsolja be a Képernyő rögzítése funkciót.
- 2. Nyissa meg az áttekintőt.
- Koppintson az alkalmazás ikonjára a képernyő tetej én, majd koppintson a Rögz f és lehetőségre.

#### Alkalmaz ás kl ónoz ása

Hozzon létre egy új másolatot az alkalmazásról, hogy ezzel különböző fiókokba is be tudjon jelentkezni.

V álassza a **Be áll t ások** > **Alkalmaz áskezel és** > **Alkalmaz ás kl ónoz ása** men üpontot. A lista azon alkalmaz ásokat tartalmazza, amelyek t ámogatj ák az Alkalmaz ás kl ónoz ása funkci ót. Koppintson az alkalmaz ásra az Alkalmaz ás kl ónoz ása app megnyit ás ához.

#### Megjelen í és m ás alkalmaz ások fölött

Be áll f ások Alkalmaz áskezel és Α > > Megjelen f és m ás alkalmaz ások fölött men üben megtekintheti és konfigurálhatja a támogatott alkalmaz ásokat. Amikor a Megjelen f és m ás alkalmazások fölött funkcióval nyit meg egy adott alkalmaz ást, az alkalmaz ás l érehoz egy k ép a képben ablakot, amikor megnyitja vagy visszal ép az alkalmaz ásból (péld ául vide ó megtekint és ének folytat ás ához), amely az aktu álisan haszn ált egy éb alkalmaz ások tetej én lesz megjelen fve.

\* Ezt a funkci ót támogatnia kell az alkalmazásnak is.

## Rejtett ter ület

- 1. A kezdőképernyőn húzza kifelé két ujját, hogy ezzel bel éphessen a Rejtett ter ületbe.
- 2. Húzza jobbra az alkalmazásmenüt, hogy ezzel bel éphessen a Rejtett területbe.

# Újraind f ás, friss f és, biztons ági ment és, vissza áll f ás

Ismerje meg, hogy mik ént tudja friss feni és vissza áll fani a OnePlus eszk öz ét.

# Újraind f ás vagy k ényszer fett újraind f ás

A legt öbb probl ém át megoldhatja a telefon újraind f ás ával, melyet az al ábbi k ét m ódon tehet meg:

 Ha be van kapcsolva, nyomja meg egyszerre a bekapcsoló gombot és hangerő növelése gombot, majd koppintson az Újraind fás lehetőségre a telefon újraind fásához. 2. Ha be van kapcsolva, tartsa 10 m ásodpercig lenyomva a bekapcsoló gombot és a hangerő növel ése gombot, ugyanis ekkor a telefon kikapcsol, majd a bekapcsoló gomb ism ételt lenyom ás ával újb ól bekapcsolhatja az eszk özt.

# Rendszerfriss f ések

- V álassza a Be áll t ások > Szoftverfriss t és menüt, amelyet követően a rendszer hozzákezd a friss t ések keres és éhez.
- 2. A let ölt éshez és a friss f éshez k övesse az utas f ásokat.
- \* Ha az eszköze naprakész, nem fogja látni az utas fásokat.

## Biztons ági ment és és vissza áll f ás

Sz üks ég eset én l étrehozhat egy biztons ági ment ést vagy elv égezheti a vissza áll f ást.

# Biztons ági ment és és vissza áll f ás a Clone Phone seg fs ég ével

Bővebb információkért tekintse meg a Clone Phone című részt.

Biztons ági ment és és vissza áll f ás a Google Drive seg fs ég ével

Biztons ági ment és l étrehoz ása

- Navig áljon a Be áll t ások > Fi ókok men übe, jelentkezzen be a Google fi ókj ába és enged élyezze a Fi ók szinkroniz ál ása opci ót.
- 2. V árja meg, am g a rendszer el nem v égzi automatikusan a teljes szinkroniz ál ást.
- 3. Az eszköz biztonsági mentésének létrehozásához használja a Wi-Fi hálózatot, mivel előfordulhat, hogy az adatok mérete túl nagy a mobiladat-kapcsolattal történő biztonsági mentéshez.

#### Biztons ági ment és vissza áll f ása

Gyári visszaállítást követően, illetve amikor egy új telefonra vált, jelentkezzen be az eszközön a Google fi ókj ába és enged élyezze a Fi ók szinkronizálása lehetőséget a telefon adatainak vissza áll f ás ához.

## Gy ári vissza áll f ás

#### Megjegyz és:

- A gy ári be áll f ások vissza áll f ása törölni fog minden alkalmaz ásadatot, n évjegyet, sz öveges üzenetet, stb. Gyári visszaállítást megelőzően k ész fsen biztons ági ment ést a fontos adatokról.
- Ha engedélyezve van a "Belső tárhely törlése", bizonyosodjon meg arról, hogy először is minden fontos fájlt, ide értve a telefonon tal áhat ó fot ókat és dokumentumokat, illetve a

helyi biztons ági ment ést átm ásolta egy m ásik eszk özre.

#### Műveleti útmutató:

- Be áll f ások > Tov ábbi Be áll f ások > Biztons ági ment és és vissza áll f ás > Minden adat törl ése (gy ári vissza áll f ás).
- 2. Koppintson a Minden adat törl ése opci ára.
- 3. Adja meg a jelsz ót. (Ha van jelsz ó be áll fva).
- 4. Várja meg, amíg befejeződik a gyári vissza áll f ás.

# Kisegítő lehetőségek

Ismerje meg azokat a Különleges funkciókat, melyek megkönny fik az eszköz haszn álat át a testi fogyat ékkal élő emberek számára.

#### Nagy fá

V álassza a **Be áll f ások** > **Tov ábbi be áll f ások** > **Kisegítő lehetőségek** > **Nagy f ás** > **Nagy f ás gyorsbillentyű** men üpontot. A funkci ó bekapcsolását követően a gyorsbillentyűvel felnagy fhat dolgokat.

• A képernyőt két ujja elhúzásával mozgathatja.

A nagy f ás be áll f ás ához csippentsen k ét ujjal.
 Ideiglenes nagy f áshoz érintse meg és tartsa megérintve a képernyő bármely részét, majd húzza el az ujját a képernyőn. A nagyítás megsz üntet és éhez emelje fel az ujj át.

#### Megjegyz és:

Billentyűzeten vagy a navigációs sávon nem haszn álhatja a nagy f ás funkci ót.

## A bekapcs. gomb megszak fja a h ív ást

V álassza a **Be áll ť ások** > **Tov ábbi be áll ť ások** > **Kisegítő lehetőségek** men üpontot, majd engedélyezze a "**A h ív ások befejez és éhez nyomja meg a Bekapcsol ó gombot**" lehetőséget. Ez lehetővé teszi Ön sz ám ára, hogy mind össze a bekapcsol ó gomb lenyom ás ával befejezhesse a h ív ást.

## Sz ńinvert ál ás

Navig áljon a **Be áll ť ások** > **Tov ábbi be áll ť ások** > **Kisegítő lehetőségek** men übe és enged élyezze a "**Sz ńinvert ál ás**" lehetőséget a kijelző sz ńeinek invert ál ás ához.

## Sz ńkorrekci ó

- Deuteranom ália: piros-z öld.
- Protanom ália: piros-z öld.
- Tritanom ália: k ék-s árga.

## Nagy kontrasztú szöveg

Navig áljon a **Be áll ť ások** > **Tov ábbi be áll ť ások** > **Kisegítő lehetőségek** > **Nagy kontraszt ú sz öveg** opci óhoz. Enged élyezze ezt a funkci ót, hogy megn övelje a h át érrel szembeni kontrasztot.
# Biztons ági inform áci ók

Tekintse meg az eszközére vonatkozó Biztons ági inform áci ókat.

# Jogi k özlem ény

## Nyilatkozat

A jelen dokumentum tartalmának bármilyen formában történő reprodukálása, továbbítása, terjesztése vagy tárolása a OnePlus előzetes írásos enged dye hi ány ában tilos. A OnePlus a folyamatos fejlesztés politikáját követi. Ebből kifolyólag a OnePlus fenntartja a jogot, hogy előzetes értesítés nélkül változtatásokat vagy jav fásokat eszközöljön a jelen dokumentumban bemutatott termékek bármelyikében. A jelen dokumentum tartalma adott állapot ában van biztos fva. Hacsak arra alkalmazandó jogszabály

kötelez. semmif de kifejezett nem vagy hallgatólagos garancia nem vonatkozik a jelen dokumentum pontosságára. A OnePlus vagy bármely licencadója semmilyen esetben nem tehető felelőssé bármiféle adatvesztésért, illetve az ebből származ ó különleges. velej ár ó, következményes vagy közvetett károkért, az alkalmazandó jogszabály által megengedett legnagyobb m ét ékig.

A term ékell át ás, az alkalmaz ásszoftver és a kiegészítők elérhetősége változhat. Részletesebb inform áci ók ért, k érj ük, keressen fel egy enged élyezett OnePlus forgalmaz ót. A jelen eszk öz olyan term ékeket, technol ógi át vagy szoftvert tartalmazhat, melyek az export jogszab ályok és rendeletek hat álya al átartoznak. A meglévő védjegye vagy bejegyzett védjegye. jogszab ályokt ól val ó elt ér és tilos.

# V édjegyek és enged élyek

A ONEPLUS és a(z) 🖬 a OnePlus Technology (Shenzhen) Co., Ltd. védjegyei vagy bejegyzett védjegyei. Minden jog fenntartva.

Az Android<sup>TM</sup> a Google Inc. védjegye.

Az LTE az ETSI v édjegye.

A Bluetooth® szóvédjegy és -logók a Bluetooth SIG, Inc. tulajdon ában állóbejegyzett védjegyek.

Az N-Mark az NFC Forum, Inc. az Egyes ült Államokban és más országokban

A Wi-Fi®, a Wi-Fi CERTIFIED logó, és a Wi-Fi log ó a Wi-Fi Alliance v édjegyei.

Minden m ás eml fett v édjegy, term ék, szolg áltat ás és vállalatnév vélhetően a tulajdonosuk tulajdona.

# Adatv édelmi szab ályzat

A OnePlus folyamatosan arra törekszik, hogy megvédje a személyes adatait. Ahhoz, hogy jobban meg érthesse mik ént v édjük meg az Ön személyes adatait, elolvashatja a Beáll fási varázsló "Adatvédelmi szabályzat" című részét, mikor először bekapcsolja a telefonját. Továbbá megtekintheti az "Adatvédelmi szabályzat" szövegét a következő lépések segítségével: Be áll f ások > A telefon n évjegye > Jogi inform áci ók > Adatv édelmi szab ályzat.

# Szab ályoz ással kapcsolatos

## inform áci ók

A szabályozási információkat a "Beállítások" menüben található "A telefon védjegye" lehetőségen keresztül találhatja meg az eszközén.

# Az eszköz használatával kapcsolatos óvintézkedések

K érjük, hogy az eszk öz haszn álat ának megkezd ése előtt olvassa át a biztonsági és egészségügyi információkat a biztonságos és megfelelő üzemeltet éshez.

# Által ános biztons ági inform áci ók

A jelen útmutat ások betart ás ának elmulaszt ása k árt okozhat az Ön eszk öz ében, tulajdon ában, Önben vagy m ásokban. • Ne kapcsolja be az eszközt tiltott helyen vagy ott, ahol zavaróhat ást vagy vesz dyt kelthet.

• Ne használja az eszközt töltőállomásoknál, szerviz álom ásokn ál, üzemanyag vagy vegyszerek közel ében.

 Kérjük, ne tárolja vagy szállítsa mobiltelefonját vagy annak kiegészítőit folyadék, vagy tűzveszélyes gáz közelében.

• Ne helyezze a telefonját mágneskártyák vagy egy éb mágneses tárgyak közel ébe, mivel a mágneses sug árz ás kárt okozhat a floppy lemezeken, mem óriak árty ákon és bankk árty ákon tárolt adatokban. • Ne helyezze az akkumulátort, a telefont vagy a töltőt mikrohullámú sütőbe vagy egyéb nagyfeszültségű berendezésbe. Ellenkező esetben károsodhatnak az áramkörök, illetve tűzeset vagy egyéb k ár következhet be.

• Ne szerelje szét, ne nyissa fel, ne k ś érelje meg összenyomni, elhajl fani, deform álni, átsz úrni vagy felapr fani.

• Minden vezeték nélküli eszköz, beleértve a mobiltelefonokat is, érz ékenyek lehetnek a zavar ó hatásokra, illetve ők maguk is okozhatnak zavaró hatásokat. Kérjük, ellenőrizze a vonatkoz ó jogszab ályokat és rendeleteket a mobiltelefon használatát illetően, főleg repülőgépeken, k órh ázakban vagy eg észs ég ügyi int ézm ényekben.

Kizárólag a márkajellel ellátott, a OnePlus által jóv áhagyott tartoz ékokat és akkumul átorokat haszn áljon. A OnePlus által jóv á nem hagyott tartoz ékok k árt okozhatnak a telefonban, vagy megs érthetik a r ádi óberendez ésekre vonatkoz ó helyi rendeleteket. A OnePlus nem v állal semmiféle felelősséget az olyan tartozékok használatából eredő balesetekre vagy problémákra, melyeket nem hagyott jóv áa OnePlus.

• Az eszköz kialakítása bizonyos körülmények között v źállóságot biztos í, de a OnePlus nem javasolja a v źzel való túlzott érintkez ést. A folyad ékk árosod ás érv énytelen fi a garanci át. • Más eszközökhöz való csatlakoztat ás sor án, k érj ük, k övesse a jelen k ézik önyvben bemutatott biztons ági útmutat ásokat. Ne k ís érelje meg csatlakoztatni az eszk öz ét inkompatibilis term ékekhez.

• Kérjük, ne használja a telefont, ha megsérült az antenna. Ellenkező esetben ez sérülést okozhat.

• Kérjük, a fémes tárgyakat tartsa távol a telefon vevőegységétől. A kisebb fémes tárgyakat magukhoz vonzhatja az eszköz, és ebből személyi s ér ül és vagy eszk özk árosod ás sz ármazhat.

 Tartson legalább 15 cm es távolságot vezeték n ék üli eszk öz és elektronikus implant átum (sz ívritmusszab ályoz ó, inzulinpump ák, idegstimul átorok, stb.) között. Ha elektronikus implant átumot visel, tartsa az eszközt az implant átumokkal ellent étes oldalon.

•Tartsa távol az eszközt várandós nők hasától.

• Tartsa távol az eszközt a kamaszok alhas ától.

•Gyermekek és kamaszok számára a telefon ésszerű keretek között történő használata javasolt.
Kerülje az éjszakai kommunik áci ót, illetve korlátozza a hívások gyakoriságát és időtartamát.

• Kizárólag USB 2.0- ás vagy újabb energiaforr ásokhoz csatlakoztassa.

• A sug árz ásnak való kitetts ég szintj ének cs ökkent ése érdek ében a mobiltelefont a jeladó tornyok közelében, a kiegészítőket (kéz nélküli készlet, stb.) vagy a hangfalakat szükség esetén használja; a készülék megfelelő vételi feltételek mellett (amikor a jelerősség jelző maximális jelerősséget mutat) történő használata csökkentheti a fogadott sug árz ást; az adathaszn álat, valamint az SMS és MMS üzeneteket részesítse előnyben a h ív ásokkal szemben.

• Ha az eszköze támogatja a vezeték nélküli töltést, töltés közben helyezze el a töltőt egy szilárd felületen és töltés közben ne mozgassa a töltőt és a telefont se. Az RF-kitettségi követelményeknek való megfelelés érdekében a vezeték nélküli töltés használata során legalább 10 cm távolságra helyezze el a telefont a testétől.

## Az akkumul átor biztons ága

Kérjük, ne próbálja megjavítani, szétszerelni vagy átalak fani az akkumul átort. Az akkumul átor nem megfelelő típusra történő cseréje tűzesethez, robban áshoz, sziv árg áshoz vagy egy éb vesz élyekhez vezethet. A telefonja kiz ár ólag a OnePlus átal jóv áhagyott akkumul átorokat haszn álhatja.

• Ne cserélje ki, illetve ne használja az akkumulátort tűz, fűtőegységek, közvetlen napfény közelében, illetve ne mer íse vagy tegye ki v źnek egy & folyad &koknak vagy egyéb hőforrásoknak. A hőnek val ó tart ós kitetts ég az akkumul átor sziv árg ás át, robbanást vagy tűzesetet okozhat. • Kérjük, ne helyezzen nyomást az akkumulátorra, illetve ne k ś érelje meg kem ény t árgyakkal átsz úrni. Az akkumul átor megrong ál ása az akkumul átor sziv árg ás át, t úlmeleged ést vagy tűzesetet okozhat.

• Ne zárja rövidre az akkumulátort és ügyeljen rá, hogy ne érintkezzen fémes vagy elektromosan vezető tárgy az akkumulátor érintkezőivel.

• Ne ejtse le a telefont vagy az akkumulátort. Ha leejti a telefont vagy az akkumulátort, főleg ha kem ény felületekre, a felhaszn áló pedig k árosod ást felt ételez, átvizsg ál ás c élj áb ól vigye el egy szervizk özpontba. • Ha bármilyen rendellenességet tapasztal az akkumulátort illetően, mint például magas hőmérséklet, elszíneződés, torzulás vagy szivárgás, azonnal szüntesse be az eszköz használatát és értesítse a vevőszolgálatot.

• Minden akkumulátor korlátozott élettartammal rendelkezik és n éh ány sz áz t ölt ést/lemer ül ést követően elkezd veszíteni a kapacitásából.

Az akkumul átort ne a háztart ási hullad ékkal egy ütt távol fsa el. Az elhaszn ált akkumul átorokat halad éktalanul távol fsa el, a helyi jogszabályoknak megfelelően. • Ne helyezze el a telefont alacsony légnyomású helyen, hiszen az robban ást vagy az akkumul átor sziv árg ás át eredm ényezheti.

## Biztons ágos tölt és

A töltő kizárólag beltéri használatra van kialak fva.

• Ne töltse az akkumulátort a következő feltételek teljes ül ése eset én: közvetlen napf ény éri, a hőmérséklet 5°C alatt van; a helyiség párás, poros vagy erős rázkódásnak van kitéve; televízió, rádió vagy egy éb elektromos k ész ül ékek vannak a k özelben. • A töltő legyen az eszköz közelében, könnyen hozzáférhető módon elhelyezve.

- A gyártó nyilatkozata szerint az eszköz maxim ális környezeti tölt ési hőmérséklete 35°C.
- A szennyezett aljzatok gyenge érintkezést okozhatnak a töltővel és emiatt előfordulhat, hogy nem fog megfelelően töltődni a telefonja.
- Kérjük, kizárólag a hivatalos OnePlus töltőt használja. A jóváhagyás nélküli töltők veszélyesek lehetnek és érvénytelen fhetik a garanci át.
- Bizonyosodjon meg arról, hogy kizárólag a megfelelő feszültséggel rendelkező konnektort használja (ahogy azt a töltőadapter címkéje is

előírja). A nem megfelelő feszültség használata k árt okozhat a telefonjában és/vagy az akkumul átorban, ami s ér ül éshez vezethet.

- Ne használjon veszélyes dugókat vagy konnektorokat.
- Ne használjon rövidzárlatos töltőt.
- Ne csatlakoztassa az eszközt nagyfeszültségű tápegységhez, ellenkező esetben kár érheti az akkumul átort.
- Ne szerelje szét és ne alakítsa át a töltőt, mivel ez személyi sérüléshez, áramütéshez vagy tűzesethez vezethet.
- Ne érintse meg nedves kézzel a töltőt, a kábelt

vagy a konnektort, mivel ez áram üt ést eredm ényezhet.

- Ne helyezzen nehéz tárgyakat a töltőkábelre és ne k ś érelje meg a k ábelek átalak f ás át.
- Bizonyosodjon meg arról, hogy rendesen fogja a töltőt, amikor kihúzza.
- Ne húzza meg a töltőkábelt, mivel ez kárt okozhat benne, ami áramütést vagy tűzesetet eredményezhet.
- Mielőtt letisztítaná az eszközt, h úzza ki a dug ót a konnektorb ól.
- Húzza ki a töltőt az elektromos aljzatból és az eszközből, ha nem használja.

# Biztons ágos vezet és

- Ne használja a készüléket, mivel a gépjármű működtetése során a biztonságnak kell előnyt élveznie. Felt étlen ül tartsa be azon ter ület vagy orsz ág kapcsol ód ó rendeleteit, ahol éppen vezet.
- Ne helyezze a telefonját vagy annak tartozékait a biztons ági l égzs ákok k özel ébe.
- Az iránytű és a GPS adatok csak hivatkozás céjából kerülnek felhasználásra.
- Ha nem kívánja megosztani a helyadatait, ne használjon olyan alkalmazásokat, melyek rögz fhetik az Ön helyzet ét.

# Eg észs ég ügyi inform áci ók

• Az esetleges halláskárosodás elkerülése érdekében ne használja hosszabb időn keresztül magas hangerővel.

• A képernyőt vagy az akkumulátort ért k árosod ás a folyad ék sziv árg ás ához vezethet. Ha ez a folyadék a szemébe, bőrfelületére vagy a ruhájára ker ül, azonnal öbl fse ki a szem ét (ne d örzs ölje) vagy alaposan mossa le vízzel a bőrfelületet és forduljon orvoshoz.

Bizonyos emberek a villogó fényekre reag álva elsz éd ülhetnek vagy orvosi probl ém ákat tapasztalhatnak. Ha Önt ez a vesz ély fenyegeti, kérjük, az eszköz használata előtt beszéljen kezelőorvosával. Ha a következő tüneteket tapasztalja: fejfájás, szédülés, rángatózás, szemvagy izomgörcsök, eszméletvesztés vagy önkéntelen testmozdulatok, kérjük, azonnal fejezze be az eszköz használatát és forduljon orvoshoz. Kerülje az eszköz hosszabb ideig tartó használatát és tartsa a szemétől megfelelő távolságra.

### L ézerbiztons ági nyilatkozat

Ha ez a termék támogatja a lézeres autofókusz funkciót. A termék megfelelő használatának biztos fása érdekében kérjük, gondosan olvassa át a jelen felhasználói kézikönyvet és a későbbi felhasználás érdekében őrizze meg. Amennyiben az egység karbantart ást ig ényel, l épjen kapcsolatba egy enged élyezett szervizk özponttal. A vez érl ések, be áll f ások, illetve az elj ár ások elvégzésének az itt meghatározottaktól eltérő haszn álata k áros sug árz ásnak val ó kitetts éget eredm ényezhet. A l ézersug árnak val ó közvetlen kitetts ég elker ül ése érdek ében ne k s érelje meg felnyitni a burkolatot, illetve ne érintkezzen k özvetlen ül a l ézerrel.

### CLASS 1 LASER PRODUCT

# Szabályozási címke információk (ha támogatott)

A "Szabályozási címkéket" a következő lépések követésével ellenőrizheti:

Be áll f ások > A telefon n évjegye > Szab ályoz ási c ínk ék.

# EU/ UK szab ályoz ási megfelel és

## **CE nyilatkozat**

A OnePlus Technology (Shenzhen) Co., Ltd. ez úton nyilatkozik arról, hogy az Okostelefon t pus ú rádiók ész ül ék megfelel a 2014/53/EU ir ányelvnek. Az EU-megfelelőségi nyilatkozat (EU-DoC) teljes szövege a következő internetcímen érhető el: https://www.oneplus.com/support/manuals.

Figyelem: Vegye figyelembe azon hely nemzeti és helyi jogszab ályait, ahol haszn álni k ívánja az eszk özt. Ezen eszk öz haszn álata korl átozva lehet az Európai Unió (EU) n éh ány vagy összes tag állam ában.

## **UK nyilatkozat**

A OnePlus Technology (Shenzhen) Co., Ltd. ezennel nyilatkozik arrál, hogy a jelen nyilatkozatban eml fett UKCA-jelet viselő r ádi ók ész ül ék megfelel az Egyes ült Kir álys ág 2017. évi rádióberendezésekről **UK** sz ól ó szab ályoz ás ának. Az UK-megfelelőségi nyilatkozat **CA** teljes szövege a következő internetcímen érhető el: https://www.oneplus.com/support/manuals.

# RF-kitetts égi inform áci ó (SAR)

Európa területén a SAR határérték fej és test eset ében 2,0 W/kg, m g végtagok eset ében 4,0 W/kg. Ezen eszköz eset ében a legmagasabb SAR- ért ék megfelel ennek a hat ár ért éknek. Ezen fel ül, k érj ük, a legmagasabb SAR ért ék megkereséséhez tekintse meg a "Legmagasabb SAR érték kártya" című részt.

A jelen eszközt jellemző felhasználással • tesztelt ék le, úgy hogy a telefonk ész ül ék hátlapja a testtől 5 mm-es távolságra helyezkedett el. Az RF-kitetts égi k övetelm ényeknek való megfelelőség fenntartása érdekében olyan tartoz ékokat haszn áljon, melyek fenntartják az 5 mm-es elkülön fési távolságot a teste és a telefonk észülék hátlapja között. A felhasznált övcsatok, tokok és hasonló tartozékok nem tartalmazhatnak fém alkatrészeket. Az olyan tartoz ékok haszn álata, melyek nem el ég fik ki ezeket a követelm ényeket, nem felt élen ül felelnek meg az RF-kitetts égi követelm ényeknek, az ért használatuk kerülendő.

• A fém alkatrészeket tartalmazó tokok megváltoztathatják az eszköz RF-teljes fményét, bele értve az RF-kitetts égi útmutat ásoknak való megfelelőséget, olyan módon, hogy annak tesztel ése és hiteles f ése nem tört ént meg, ez ért az ilyen tartozékok használata kerülendő.

## 2,4 GHz-es s áv korl átoz ásai

Norvégia: Jelen alpont nem vonatkozik a Ny-Ålesund központjától 20 km-re lévő földrajzi területre.

### 5 GHz-es s áv korl átoz ásai

Az eszköz kizárólagos beltéri használatra van korlátozva a következő országokban, ha az 5150-5350 MHz-es frekvenciatartományon belül üzemel:

|  | AT | BE | BG | HR | CY     | CZ | DK |
|--|----|----|----|----|--------|----|----|
|  | EE | FI | FR | DE | EL     | ΗU | IE |
|  | IT | LV | LT | LU | MT     | NL | PL |
|  | PT | RO | SK | SI | ES     | SE | СН |
|  | IS | LI | NO | TR | UK(NI) |    |    |

Korl átoz ások vagy követelm ények az Egyes ült Kir álys ágban:

Az Egyesült Királyság területén vonatkozó jogszabályi követelményekkel összhangban, az

5150 - 5350 MHz frekvenciatartom ány kiz árólag belt éri haszn álatra korl átozott.

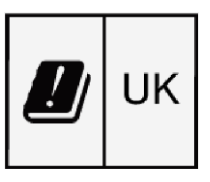

## Frekvencias áv és teljes fm ény

(a) A frekvencias ávok, amelyekben a r ádi óberendez és üzemel:

Egyes sávok nem feltétlenül érhetőek el minden országban vagy minden területen. K érjük, a további r észletek ért l épjen kapcsolatba a helyi szolg áltat óval.

(b) Az azokban a frekvencias ávokban tov ább fott maximális jelerősség, amelyekben а r ádi óberendez és üzemel: A maxim ális teljes fm ény minden s áv eset ében alacsonyabb, mint a kapcsol ód ó Harmoniz ált Szaby ányban meghat ározott legmagasabb hat ár ért ék. K érjük, a frekvencias ávokhoz és a jel áviteli teljes fm ényhez tekintse a "Rövid útmutató" című meg dokumentumot.

A jelen termék megfelelő ártalmatlan fása

Ez a szimbólum (a tömör sávval vagy an élkül), amely az eszközön, az

akkumul átoron(a csomag tartalma) és /vagy a csomagol áson ker ült felt üntet ésre, azt jel öli, hogy az eszközt, az elektromos tartoz ékait (pl. fejhallgató, adapter vagy k abel) és az akkumul *á*tort tilos h áztart ási hullad ékk ént ártalmatlanítani. Az eszközének megfelelő újrahasznos fása érdek ében, kérjük, vegyen igénybe egy visszavételi és begyűjtési rendszert, vagy lépjen kapcsolatba az eredeti vásárlás hely ével.

## **RoHS-megfelelőség**

A jelen termék megfelel az egyes veszélyes anyagok elektromos és elektronikus berendezésekben való alkalmazásának korl átoz ás ár ól sz ól ó 2011/65/EU és 2012 (S.I. 2012/3032) ir ányelvnek és annak módos f ásainak.

## ERP megfelelőség

A OnePlus Technology (Shenzhen) Co., Ltd. ezennel kijelenti, hogy a term ékei megfelelnek Az energi ával kapcsolatos term ékek környezetbar át tervez és ére vonatkoz ó (2009/125/EK ir ányelv) követelm énynek. Tov ábbi inform áci ók ért, l ásd:

https://www.oneplus.com/support/manuals

| Model                        | WC065A31JH , WC065A41JH                                                                                                    |            |  |
|------------------------------|----------------------------------------------------------------------------------------------------|------------|--|
| Manufacturer                 | Huizhou Golden Lake Industrial Co., Ltd.                                                                                                    |            |  |
| Manufacturer address         | Huizhou Golden Lake Industrial Co., Ltd.<br>Dongjiang Industrial Estate, Shuikou Street,<br>Huicheng District, Huizhou City, 516005 Guangdong, P.R |            |  |
| Input voltage                | 100-240V-                                                                                                    |            |  |
| Input AC frequency           | 50/60 Hz                                                                                                    |            |  |
| Output voltage               | 5.0 V DC                                                                                                    | 10.0 V DC  |  |
| Output current               | 3.0 A                                                                                                    | 6.5A max   |  |
| Output power                 | 15.0 W                                                                                                    | 65.0 W max |  |
| Average active efficiency    | 87.70%                                                                                                    | 89.85%     |  |
| Efficiency at low load (10%) | 81.62%                                                                                                    | 84.48%     |  |
| No-load power consumption    | 0.054                                                                                                    | 0.056      |  |

| Model                        | WC1007A31JH, WC1007A41JH                                                                                                    |            |  |  |
|------------------------------|----------------------------------------------------------------------------------------------------|------------|--|--|
| Manufacturer                 | Huizhou Golden Lake Industrial Co., Ltd.                                                                                                    |            |  |  |
| Manufacturer address         | Huizhou Golden Lake Industrial Co., Ltd.<br>Dongjiang Industrial Estate, Shuikou Street,<br>Huicheng District, Huizhou City, 516005 Guangdong, P.R. China |            |  |  |
| Input voltage                | 100-240V-                                                                                                    |            |  |  |
| Input AC frequency           | 50/60 Hz                                                                                                    |            |  |  |
| Output voltage               | 5.0 V DC                                                                                                    | 10.0 V DC  |  |  |
| Output current               | 2.0 A                                                                                                    | 6.5A max   |  |  |
| Output power                 | 10.0 W                                                                                                    | 65.0 W max |  |  |
| Average active efficiency    | 86.15%                                                                                                    | 89.18%     |  |  |
| Efficiency at low load (10%) | 81.66%                                                                                                    | 85.77%     |  |  |
| No-load power consumption    | 0.054                                                                                                    | 0.193      |  |  |

| Model                        | WC065A31HK, WC065A41HK                                                            |            |  |
|------------------------------|-----------------------------------------------------------------------------------|------------|--|
| Manufacturer                 | Shenzhen Huntkey Electric Co., Ltd.                                               |            |  |
| Manufacturer address         | Huntkey Industrial park<br>Banxue RD, Bantian, Shenzhen, Guangdong, 518129, China |            |  |
| Input voltage                | 100-240V-                                                                         |            |  |
| Input AC frequency           | 50/60 Hz                                                                          |            |  |
| Output voltage               | 5.0 V DC                                                                          | 10.0 V DC  |  |
| Output current               | 2.0 A                                                                             | 6.5A max   |  |
| Output power                 | 10.0 W                                                                            | 65.0 W max |  |
| Average active efficiency    | 84.92%                                                                            | 88.97%     |  |
| Efficiency at low load (10%) | 81.67%                                                                            | 86.21%     |  |
| No-load power consumption    | 0.0516                                                                            | 0.1509     |  |

# India szab ályoz ási megfelel és

# Újrahasznos f ási kezdem ényez ések (INDIA)

A OnePlus/Mobitech tiszt ában van azzal, hogy a felelőssége nem csak a termékek értékesítéséig terjed. A OnePlus/Mobitech komoly erőfeszítéseket tesz az elektronikus hulladékok biztons ágos ártalmatlan f ása ter én is, hiszen a mobiltelefonok, t áblag épek és m ás elektronikus eszközök veszélyes összetevőket tartalmaznak. A Környezetvédelmi minisztérium, Az erdők és a kl ínav áltoz ás, az Indiai korm ány, az elektronikai hulladékról (annak kezeléséről) szóló 2016. évi szab ály, valamint az elektronikai hullad ékr ól sz ól ó 2018. évi m ódos f ás ir ánymutat ásainak megfelelően.

a OnePlus/Mobitech az ügyfeleivel közös megoldások és együttműködés keretében próbálja meg csökkenteni a termékei környezeti hat ás át.

A OnePlus/Mobitech meg fog felelni az

elektronikai hullad ékok kezel és ére vonatkoz ó valamennyi alkalmazand ó jogszab álynak.

Megfelelőségi nyilatkozat értelmében А a Limited OnePlus/Mobitech India Private ("OnePlus/Mobitech") kijelenti, hogy a OnePlus/Mobitech v állalat kötelezetts éget v állal a Central Pollution Control Board (Központi K örnyezetszennyez és-ellenőrzési Testület) és módos fási osztály által 2018.07.18-án kibocs átott, kiterjesztett gyártói felelősségre vonatkozó B-29016/(824)/EPR18/WM-III sz. enged áyez és előírásainak betartására.

A biztons ágos ártalmatlan f ással és újrahasznos f ással kapcsolatos inform áci ók ért l átogasson el a https://www.oneplus.in/legal/e-waste-management oldalra, ŕjon e-mailt a onepluscare@oneplus.com c ínre vagy l épjen vel ünk kapcsolatba az ingyenesen h ívhat ó sz ámunkon: 1800-102-8411

# RF-kitetts égi inform áci ó (SAR)

• SAR határérték 1,6 W/kg.

• Bekapcsolt állapotban helyezze a telefonk ész ül éket legal ább 15 mm t ávols ágra a testétől.

# Nyelvek és bevitel

A nyelvet az alábbi menüfa seg ís ég ével v álaszthatja ki:

**Be áll í ások** > **Rendszer** > **Nyelvek és bevitel** > **Nyelvek** > Válassza ki az előnyben részesített nyelvet.

A telefonk ész ül ék az összes al ábbi hivatalos indiai nyelvet támogatja az IS 16333(Part-3):2017-nek megfelelően, az olvashatóság érdekében

ASSZÁMI, BANGLA, BODO, DÓGRI, GUDZSARÁTI, HINDI, KANNADA, KASM **Ŕ**I, KONKÁNI, MAITHILI, MALAJÁLAM, MANIPURI (BENGÁLI), MANIPURI (MEITEI MAYEK), MARATHI, NEPÁLI, ODIA (ORIYA), PUNDZSÁBI (PANDZSÁBI), SANTÁLI (DEVANAGÁRI), SZANSZKRIT, SZINDHI (DEVANAGÁRI), TAMIL, TELUGU, URDU, ANGOL A telefonk ész ül ék az összes al ábbi hivatalos indiai nyelv bevitel ét t ámogatja az IS 16333(Part-3):2017-nek megfelelően

HINDI, MARATHI, ANGOL

# Kezel és és karbantart ás

A következő javaslatok segítenek karbantartani eszköz é és meghosszabb fani annak élettartam át.

• Kizárólag k épzett és erre feljogos fott szem élyzet v égezhet jav f ásokat ezen a term éken.  A Bluetooth, Wi-Fi és hasonló funkciók használaton kívüli letiltása, valamint a képernyő els öt ét f ése seg fhet az energiamegtakar f ásban és az akkumul átor-üzemidő növelésében.

A telefonját és a töltőt puha, tiszta és száraz kendővel törölje le. Ha a képernyő folyadékkal vagy porral érintkezik, k érjük, azonnal tiszt fsa le. Az eszköz tiszt f ás ához ne haszn áljon alkoholt vagy irrit ál ó hat ás ú vegyi anyagokat.

- A képernyő érintése éles tárggyal a képernyő karcolódását eredményezheti.
- Kérjük, ne érintse meg a telefon csatlakozó portját, mivel a statikus elektromosság kárt okozhat az eszköz komponenseiben.

• A megfelelő üzemi hőmérséklet 0°C és 35°C közötti érték, m g a megfelelő tárolási hőmérséklet -20°C és +45°C között van.

- A telefont kizárólag 35%-os és 85%-os páratartalom között haszn álja.
- Ne helyezze a telefont egyenetlen vagy instabil felületekre.
- A károk és sérülések elkerülése végett ne tegye ki ütődésnek a telefont, ne nyomja össze, ne rázza és ne ejtse le.
- A töltő nem vízhatlan. Kérjük, ne használja ezeket az eszközöket fürdőszobában, magas hőmérsékletnek, páratartalomnak vagy pornak

kitett helyeken; kérjük, kerülje az esőt.

- Ne távolítsa el a SIM-k árty át, mik özben a telefon adatokat tov ább f vagy inform áci ókat ment el.
- Kérjük, tartsa a gyermekektől elzárva, hogy ezzel elkerülje a s érül éseket vagy az anyagi k árt.

# OnePlus eszk öz garancia

# inform áci ók

A oneplus.com honlapon, illetve az enged élyezett ért ékes f ési csatorn ákon kereszt ül v ás árolt OnePlus eszk öz ök korl átozott garanci ával j árnak. A garancia időtartama függ az eredeti vásárlás helye szerinti orsz ágt ól vagy r égi ót ól és kiz ár ólag azon országban vagy régióban érvényesíthető. Ellenkező rendelkezés hiányában, a jelen garancia biztos fott eredetileg term ék a hardverkomponenseire vonatkozik, és nem vagy csak részben érinti a szoftvereket, fogyasztási cikkeket vagy tartoz ékokat, abban az esetben is, ha azok a termékkel együtt voltak csomagolva vagy eladva. A korl átozott garancia kiz árólag a term ék gyártásából vagy alapanyagaiból eredő funkciós hibákra terjed ki. A további részletek ét, k éj ük, lépjen kapcsolatba a OnePlus vevőszolgálatával a oneplus.com/support honlap megl átogat ás ával.

# A korl átozott garancia nem vonatkozik

- A balesetekből, hanyagságból, helytelen vagy rendellenes haszn álatb ól; rendellenes feltételekből vagy nem megfelelő tárolásból; folyad éknak, csapad éknak, nedvess égnek, homoknak vagy szennyeződésnek való kitettségből; szokatlan fizikai, elektromos vagy elektromechanikus terhelésből eredő hib ákra vagy k árosod ásokra.
- A karcol ásokra, horpad ásokra, kozmetikai k árosod ásokra, kiv éve, ha ezeket a OnePlus okozta.

- Túlzott erő vagy fémes tárgyak érintőképernyőn történt alkalmazásából eredő hib ákra vagy k árosod ásokra.
- 4. Azokra az eszközökre, melyek sorozatszáma vagy IMEI-száma el lett távol íva, megrong álódott, megs érült, módosult vagy olvashatatlann á vált.
- 5. Rendeltetésszerű elhasználódásra.
- 6. Az olyan hib ákra és k árosod ásokra, melyek a term ék olyan tartoz ékokkal, term ékekkel vagy seg édberendez ésekkel/perif éri ákkal köz ös vagy kapcsolt haszn álat áb ól erednek, melyeket nem a OnePlus biztos fott vagy nem hagyott j óv á

- 7. Minden olyan hib ára vagy k árosod ásokra, melyek nem megfelelő tesztelésből, üzemelésből, karbantartásból, telepítésből, szolg áltat ásb ól vagy be áll f ásokb ól erednek, ha azokat nem a OnePlus biztos fotta és nem hagyta őket jóvá.
- 8. Külső hatások okozta hibákra és k árosod ásokra, p éld ául valamilyen t árggyal való ütközés, tűzeset, árvíz, szennyeződés, szélvihar, villámlás, földrengés, időjárási k ör ülm ényeknek való kitetts ég, lop ás, ki égett biztos f ék, vagy b ármilyen elektromos forr ás nem megfelelő használata.

- 9. A mobilh ál ózati jel fogad ás áb ól vagy átviteléből, illetve a termékre juttatott v rusok és harmadik felek szoftveres probl ém áib ól eredő hibákra vagy károsodásokra.
- 10. Az ingyenes garanciális cserelehetőségek és jav f ások kiz ár ólag a v ás árl ás helye szerinti orsz ágban vagy r égi óban érv ényesek. K érj ük, a tov ábbi r észletek ért l épjen kapcsolatba a OnePlus vevőszolgálatával.

# Visszat ér f ési szab ályzat (kiz ár ólag Észak-Amerika és Eur ópa)

Ez a szabályzat kiz árólag a OnePlus hivatalos www.oneplus.com weboldal áról vagy a OnePlus exkluz ív boltjában (ha van) vásárolt termékekre vonatkozik. Minden olyan termék esetében, amelyet nem a OnePlus hivatalos weboldal áról vagy a OnePlus exkluz ív boltjából vásároltak, az eredeti értékes fési csatorna visszat ér fési szabályzat át kell megtekintenie. A OnePlus telefonok és tartoz ékok a legmagasabb minőségi normáknak megfelelve készülnek és szigor ú tesztel ésnek vannak al ávetve. Ha b ármilyen okb ól kifoly ólag nem el égedett a OnePlus termékével, az átvételt követő 15 naptári napon bel ül b ármikor k érv ényezhet visszat ér f ést.

Miut án elfogadtuk a visszat ér f ési k érelm ét és megkaptuk a term éket, elv égz ünk egy szabv ányos ellenőrzést. Ha a termék átmegy az ellenőrzésen, teljes visszat ér f ést biztos funk Önnek. A visszatérítési eljárás esetlegesen felmerülő sz áll f ási és kezel ési k ölts égeire nem terjed ki a visszat ér f és. A 15 napos időszakon túl beérkezett visszatérítési k érelmek visszautas f ásra ker ülnek. Tov ább á az al ábbi esetekben dönthet ünk úgy, hogy nem fogadjuk el a visszat ér f ési ig ényt:

- A vásárlást követően történt helytelen használatból, hanyagságból, fizikai sérülésből, jogosulatlan beavatkozásból, nem megfelelő be áll f ásb ól, norm ál elhaszn ál ód ásb ól vagy nem megfelelő telepítésből eredő hibák vagy k árosod ások eset én.
- 2. A visszat ér f és kiz ár ólagos oka az áringadoz ás.
- 3. Testreszabott fogyasztói szerződések. A fogyasztók jogairól szóló 2015. évi brit

törvénynek megfelelően minden olyan áru, amely (1) nem megfelelő minőségű; (2) nem felel meg a rendeltet és ének; vagy (3) nem felel le ŕ ás ának, meg a d *í*mentesen visszaváltható az átvételt követő 30 napon bel ül. K érj ük, k üldjön be egy jegyet, melyben ismerteti az eszköz problémáját. Ahhoz, hogy jogosult legyen visszatér fésre, 30 napon belül fel kell vennie velünk a kapcsolatot és részletesen be kell mutatnia, hogy milyen tekintetben voltak a termékek hibásak. sérültek vagy lényegesen eltérőek. A fent eml fett körülm ények bármelyik ének megl éte eset én dönthet ünk úgy, hogy nem fogadjuk el visszat ér f ési ig ényt. Minden esetben a

bevizsg áltatjuk a terméket és ellenőrizzük a hib át. Ahhoz, hogy ig énybe vehesse a cserelehetőséget vagy a visszatérítést, a terméknek "újszerű" állapotban kell lennie és tartalmaznia kell a csomag összes eredeti tartalm át. Fenntartjuk a jogot minden olyan visszat ér f és vagy csere elutas f ás ára, melynek sor án meg állap f ásra ker ül, hogy a visszaadott term ék rong ál ódott.

# Szerviz és támogatás

Céginform áci ά OnePlus Technology (Shenzhen) Co., Ltd. C ín: 18C02, 18C03, 18C04 és 18C05, Shum Yip Terra épület, Binhe Avenue North, Futian körzet, ShenZhen, GuangDong, K ínai n épközt ársas ág.

Visszat ér f és k érv ényez és éhez k érjük, l épjen kapcsolatba a OnePlus vevőszolgálatával a oneplus.com/support honlapon.

US

### **OnePlus Customer Support**

Support information and assistance go to:

www.oneplus.com/support

Download manuals:

https://www.oneplus.com/us/support/manuals

CA

#### **OnePlus Customer Support**

Support information and assistance go to:

www.oneplus.com/ca\_en/support

Download manuals:

https://www.oneplus.com/ca\_en/support/manuals

### IN

#### **OnePlus Customer Support**

Support information and assistance go to:

www.oneplus.in/support

Download manuals:

https://www.oneplus.in/support/manuals

### UK

### **OnePlus Customer Support**

Support information and assistance go to:

https://www.oneplus.com/uk/support?from=head

Download manuals:

https://www.oneplus.com/uk/support/manuals?fro m=foot

#### DE

#### **OnePlus Kundenbetreuung**

Weitere Informationen finden Sie in unserem Support Center:

www.oneplus.com/de/support

Bedienungsanleitungen im Download:

https://www.oneplus.com/de/support/manuals

### www.oneplus.com/es/support

Descarga el manual en:

https://www.oneplus.com/es/support/manuals

## IT

**OnePlus Assistenza Clienti** 

Per informazioni di supporto e assistenza vai su:

www.oneplus.com/it/support

Scarica manuali:

https://www.oneplus.com/it/support/manuals

### **OnePlus Service Clients**

Visitez le site d'assistance en ligne pour obtenir plus d'informations:

www.oneplus.com/fr/support

T él échargements et Manuels:

https://www.oneplus.com/fr/support/manuals

# ES

### **OnePlus Atenci ón al Cliente**

Para información, soporte y asistencia vaya a:

### **OnePlus Klantenservice**

Voor ondersteuning bij producten ga je naar: www.oneplus.com/nl/-support Download handleidingen:

www.oneplus.com/nl/manual

### FI

### **OnePlus asiakaspalvelu**

Tuotetuki ja asiakaspalvelu:

### www.oneplus.com/fi/support

Lataa käytt öohjeita:

www.oneplus.com/fi/support/manuals

### PT

### Suporte ao Cliente OnePlus

Para informa ções, suporte e assist ência, acesse:

www.oneplus.com/pt/support

Descarregar manual:

https://www.oneplus.com/pt/support/manuals

### **OnePXlus Kundsupport**

För support information och hjälp gåtill:

www.oneplus.com/se/support

Ladda ned manualer:

https://www.oneplus.com/se/support/manuals

DK

### **OnePlus kundesupport**

For support, information og hjælp, venligst g åtil:

### www.oneplus.com/dk/support

Download brugsmanual:

https://www.oneplus.com/dk/support/manuals

EE

**OnePlus klienditugi** 

Tugiteave ja abi:

www.oneplus.com/ee/support

Lae alla k äsiraamat:

www.oneplus.com/ee/support/manuals

LT

### Pagalba klientams

Eiti į palaikymo informaciją bei pagalbą:

www.oneplus.com/lt/support

Parsisiųsti varototojo vadovą:

www.oneplus.com/lt/support/manuals

RO

### Asisten\_a clien\_i OnePlus

Informa\_ii de suport \_i asisten\_a:

### https://www.oneplus.com/ro/support

https://www.oneplus.com/ro/support/manuals

Descarca\_i manuale: